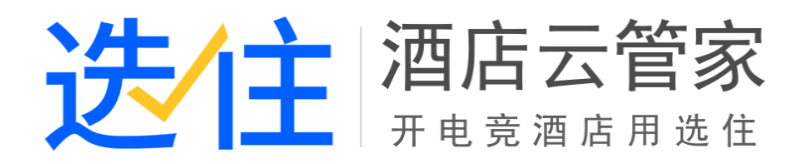

# 老板端后台使用说明

# V1.0.0

www.51xuanzhu.com

# 目录

| 1. | 系统管理        | 2  |
|----|-------------|----|
|    | 1.1.用户管理    | 2  |
|    | 1.2.用户端配置   | 3  |
|    | 1.3.参数配置    | 4  |
|    | 1.4.房间信息    | 5  |
|    | 1.5.酒店信息维护  | 5  |
|    | 1.6.计费规则    | 6  |
|    | 1.7.赔偿物品    | 6  |
| 2. | 商品管理        | 7  |
|    | 2.1. 分类管理   | 7  |
|    | 2.2. 商品管理   | 7  |
|    | 2.3. 仓库补货   | 8  |
|    | 2.4. 吧台提货   | 8  |
|    | 2.5. 仓库补货记录 | 9  |
|    | 2.6. 库存盘盈盘亏 | 9  |
| 3. | 营销活动        | 10 |
|    | 3.1. 房价活动   | 10 |
|    | 3.2. 卡券管理   | 11 |
|    | 3.3. 手动发券   | 12 |
|    | 3.4. 绝地求生活动 | 13 |
|    |             |    |

|    | 3.5. | 英雄联盟活动 | .14 |
|----|------|--------|-----|
|    | 3.6. | 幸运抽奖   | .15 |
| 4. | 报表中  | 中心     | .16 |
|    | 4.1. | 营业报表   | .16 |
|    | 4.2. | 绩效报表   | .18 |
|    | 4.3. | 交班报表   | .19 |
|    | 4.4. | 异动报表   | .21 |
|    | 4.5. | 付款订单   | .21 |
|    | 4.6. | 综合报表   | .25 |
| 5. | 微信2  | 公众号    | .25 |
|    | 5.1. | 配置     | .25 |
| 6. | 会员管  | 管理     | .26 |
|    | 6.1. | 配置     | .26 |
|    | 6.2. | 管理     | .26 |
| 7. | 财务管  | 寶理     | .27 |
|    | 7.1. | 报销管理   | .27 |

1. 系统管理

# 1.1.用户管理

登录自家酒店的后台系统,进入系统设置下的用户管理,可以点击添加按钮,添加新用 户;在用户操作栏中可点击权限设置,设置该用户的权限;点击重置密码,可以重置新密码; 点击修改,可以修改用户信息;点击删除,可以删除该条用户数据;点击其他权限时,可设 置其他权限;可以在搜索框中输入账号和姓名,搜索需要查找的用户。

| al 🖌 😫              | <b>0</b> % | ▲ 系统管理 >  | 用户管理 > 内容 | 列表          |                   |    |       |                                                            |
|---------------------|------------|-----------|-----------|-------------|-------------------|----|-------|------------------------------------------------------------|
| <b>會</b> 首页         |            | + 添加      |           | 戦号 成名   2   |                   |    |       |                                                            |
| ✿ 系统管理              | ~          | 帐号        | 姓名        | 手机号         | 邮箱                | 状态 | 角色    | 操作                                                         |
| ▶ 用户管理              |            | 002       | 002       | 13333333333 | 33@qq.com         | 正常 | 收营员   | \$\$ \$ \$ \$ \$ \$ \$ \$ \$ \$ \$ \$ \$ \$ \$ \$ \$ \$ \$ |
| ~ 客户端配置             |            | baoshijie | 保时捷       | 13333333333 | 33@qq.com         | 正常 | 保洁员   | ◎《权限设置 ④、重置密码 /修改 含删除                                      |
| 参数配置                |            | bj001     | bj001     | 18130075067 | zuishajun@126.com | 正常 | 保洁员   | ◎《权限设置 ④、里音密码                                              |
| 一 房间信息              |            | Ib023     | Ib023     | 18130075067 | zuishajun@126.com | 正常 | 老板    | C\${权限设置 4、里音密码 /修改 自制除 幕其他权限                              |
| 酒店信息维护              |            | a123456   | a123456   | 13100112222 | test@qq.com       | 正常 | 保洁员   | ◎《权限设置 4、重置密码 /修改 自删除                                      |
| 计要规则                |            | bbj       | 张阿姨       | 55555555    | 5555555           | 正常 | 保洁员   | ◎《权限设置 4、重置密码 /修改 自删除                                      |
| 増援物品                |            | усу       | HI        | 1311111111  | test@126.com      | 正常 | 老板    | 常权限设置 4、重置密码 /修改 自删除 早其他权限                                 |
|                     | ~          | wt        | wt        | 18078787808 |                   | 正常 | 店长    | C\$ 权限设置 Q4 重置密码 / 修改 自制除 早其他权限                            |
| 音销活动                | ~          | Ib008     | Ib008     | 17352971214 | zuishajun@126.com | 正常 | 老板    | \$\$ 权限设置 4、重置密码 / 修改 自删除 幕其他权限                            |
| [ <u>.iii]</u> 报表中心 | ~          | testadmin | testadmin | 1311111111  | test@test.com     | 正常 | 老板    | ◎ 2 双限设置 9. 車置密码 / 修改 倉 删除 单其他权限                           |
| 🚯 微信公众号             | ~          |           |           |             |                   |    |       |                                                            |
| ④ 会员管理              | ~          |           |           |             |                   |    | 第 1/2 | 2 页 (共19条记录) 首页 上一页 1 2 下一页 末页 每页10条 *                     |
| <b>¥</b> ¶ 财务管理     | ~          |           |           |             |                   |    |       |                                                            |

1.2.用户端配置

登录自家酒店的后台系统,进入系统设置下的用户端配置,点击客户端配置栏,可设置购物点单支付方式配置;点击公告信息栏,可以配置公告,输入标题和内容后,会自动展示在客户端公告栏中。

| al 🖌 😤 📽                     | ▲ 系統管理 > 客户調配置 > 公告信息                        |
|------------------------------|----------------------------------------------|
| <b>谷</b> 首页                  | 客户端配置 公告信息                                   |
| ✿ 系统管理 ∨                     | <b>防衛占領支付方式</b>                              |
| 用户管理                         | 25 80 (1 1 1 1 1 1 1 1 1 1 1 1 1 1 1 1 1 1 1 |
| ▶ 客户端配置                      |                                              |
| 参数配置                         |                                              |
| … 房间信息                       | ✓ 庭用                                         |
| 酒店信息维护                       |                                              |
| 计费规则                         |                                              |
| … 赔偿物品                       |                                              |
| ● 商品管理 ~                     |                                              |
| 普 营销活动 ~                     |                                              |
| <u>.Ⅲ</u> 报表中心 ∨             |                                              |
| ③ 微信公众号 ~                    |                                              |
| <ul> <li>④ 会员管理 ~</li> </ul> |                                              |
| 财务管理 ~                       |                                              |
|                              |                                              |

| al 💉 😤 📽                        | 希 系统管理 > 客户講配置 > 公告信息 |
|---------------------------------|-----------------------|
| <b>谷</b> 首页                     | 客户論配置 公告信息            |
| ✿ 系统管理 →                        | 公告标题: 活动              |
| … 用户管理                          | 小曲内空 · →F=he          |
| 客户端配置                           |                       |
| 参数配置                            |                       |
| 房间信息                            |                       |
| 酒店信息维护                          |                       |
| 计费规则                            |                       |
| 赔偿物品                            |                       |
| ● 商品管理 ~                        |                       |
| 首 若销活动                          |                       |
| 山山 报表中心 🗸 🗸                     | ◆ 确认                  |
| 🚯 微信公众号 🗸 🗸 🗸                   |                       |
| <ul> <li>④ 会员管理 &gt;</li> </ul> |                       |
| ₩ 财务管理 ~                        |                       |

#### 1.3.参数配置

登录自家酒店的后台系统,进入系统设置下的参数配置,在交班模式中设置交班模式(备 用金模式/结账款模式),如设置为备用金模式的话需设置备用金金额;在夜审模式中设置夜 审模式(系统自动夜审/前台人工夜审),设置为自动夜审时需设置夜审时间;在今日预定自 动排房时间设置中可以设置时间;在余额不足提醒设置中设置提醒时间(固定时间/距宾客 预离时间)和余额不足多少时提醒【余额小于/余额小于(今日房间金额+应收押金金额)】, 设置提醒时间时如果选择固定时间需设置为固定时间的时间点,如果设置为距宾客预离时间 需选择前后和前后的时间点;设置余额不足多少提醒时如果设置为余额小于手动输入时需输 入金额,如果设置余额小于选择条件时需点击下拉框选择今日房价金额或今日房价金额+应 收押金金额之和;在商品配置中设置是否启用库存数量管理功能;在报销设置中设置流程设 置报销流程中是否加入财务打款环节,选择审核人和打款人;在订金设置中设置是否取消预 订单时支持退订金;在可售房不足提醒中设置可售房低于或等于多少数量时提醒;在支付语 音提醒中设置是否开启语音提醒;以上设置都完成之后点击保存按钮即可保存设置。

5

|         |   | ◎ 交班模式                                       |
|---------|---|----------------------------------------------|
| 系统管理    | ~ |                                              |
| - 用户管理  |   | Cartanex (Does) Carest                       |
| - 客户端配置 |   | 500 元                                        |
| ▶ 参数配置  |   |                                              |
| 房间信息    |   | ◎夜軍機式                                        |
| 酒店信息维护  |   | ◎系统目动谈审 ●前台人工夜审                              |
| - 计费规则  |   | 夜童时间 05:00 🗎                                 |
| 赔偿物品    |   |                                              |
| ● 商品管理  | ~ | 曲 今日预定自动排房时间设置                               |
| 貸 营销活动  | ~ |                                              |
| 山田报表中心  | ~ |                                              |
| 微信公众号   | ~ | ¥余额不足提醒设置                                    |
| ■ 会员管理  | ~ | 提醒时间 <ul><li>固定时间 02:00 </li></ul>           |
| ₩ 财务管理  | ~ | ○距與務預編时间 前 ▼ 分钟爆躍                            |
| (%)     |   |                                              |
|         |   | 余额不足多少时据疆 (余额小于 90 元                         |
|         |   | <ul> <li>余额小子 (今日房价金额+应收押金金额)之和 ▼</li> </ul> |
|         |   |                                              |

1.4.房间信息

登录自家酒店的后台系统,进入系统设置下的房间信息,点击房型设置,可新增房型, 也可以编辑和删除现有的房型信息;点击房间与门锁,可新增楼栋和楼层信息,也可以修改 和删除楼栋和楼层信息,还可以新增房间维护信息和修改/删除已有的房间维护信息;点击 计算机管理,可设置房间号与计算机名称的匹配功能。

| al 🥒 😽        | <b>0</b> 8 | 倄 系统管理 > 房间信息 | > 房型设置  |        |        |      |                         |       |                  |
|---------------|------------|---------------|---------|--------|--------|------|-------------------------|-------|------------------|
| <b>谷</b> 首页   |            | 房型设置 房间与门锁    | 1 计算机管理 |        |        |      |                         |       |                  |
| ✿ 系统管理        | ~          | + 新增          |         |        |        |      |                         |       |                  |
| - 用户管理        |            | 房型名称          | 图片      | 标准价    | 押金     | 入住人数 | 可超订数                    | 排序    | 操作               |
| - 客户嫔配置       |            | 单人间           |         | 88.00  | 88.00  | 2    | 3                       | 0     | ✔修改 會删除          |
| 参数配置          |            |               |         |        |        |      |                         |       |                  |
| ▶ 房间信息        |            |               |         |        |        |      |                         |       |                  |
| - 酒店信息维护      |            |               |         |        |        |      |                         |       |                  |
| 计费规则          |            | 双人间           |         | 99.00  | 99.00  | 2    | 3                       | 0     | ●修改 會删除          |
| - 赔偿物品        |            | 豪华大床房         |         | 138.00 | 100.00 | 2    | 3                       | 0     | ✔修改 會删除          |
| ● 商品管理        | ~          | 标准房           |         | 200.00 | 200.00 | 2    | 2                       | 0     | ●修改 會删除          |
| 普 营销活动        | ~          | 普通大床房         |         | 2.00   | 2.00   | 2    | 2                       | 0     | ●修改 會删除          |
| 山山 报表中心       | ~          |               |         |        |        |      | 等 1/1 页 (井5条记录) 普       | π ⊢_π | 1 下一页 士页 每页10冬 ¥ |
| ③ 微信公众号       | ~          |               |         |        |        |      | ans (1) 54 (275)361(36) | × 1−₩ | P X XX GXTOR     |
| ③ 会员管理        | ~          |               |         |        |        |      |                         |       |                  |
| <b>判</b> 财务管理 | ~          |               |         |        |        |      |                         |       |                  |
|               |            |               |         |        |        |      |                         |       |                  |

1.5.酒店信息维护

登录自家酒店的后台系统,进入系统设置下的酒店信息维护,在基本信息里输入或修改 酒店名称、前台电话、酒店WiFi、装修时间、酒店品牌和酒店类别;在地理位置中可设置 酒店区域和区域定位;在其他中输入/修改酒店介绍,选择酒店服务,上传酒店图集和修改 图集;以上设置都完成之后点击保存按钮即可保存设置。

| .al 🖌 😫 🛛                  | ★ 系统管理 > 酒店信息進行 > 信息進行                          |
|----------------------------|-------------------------------------------------|
| 😭 首页                       | 酒店信息维护 »                                        |
| ✿ 系统管理                     |                                                 |
| - 用户管理                     | ▲基本信息                                           |
| - 客户端配置                    | 酒店名称: 合肥市格林豪泰大宾 前台电话: 18888088888 酒店WFI: 666888 |
| - 参数配置                     | 続修計画・2020.05.06 🗰 酒工品牌・ 松壮本美 酒工品牌・              |
| 一 房间信息                     | MERCAN - COLONDA                                |
| <ul> <li>酒店信息维护</li> </ul> | ● 地理位置                                          |
| 计费规则                       |                                                 |
| - 赔偿物品                     | 酒品区域: 安徽省 ▼ 合肥市 ▼ 紙毎区 ▼                         |
| 9 商品管理                     | ➤ 区域定位: Q 搜索地点                                  |
| 普 普销活动                     | v l                                             |
| 山根表中心                      | ×                                               |
| 🔥 微信公众号                    | · O                                             |
| <ul> <li>会员管理</li> </ul>   |                                                 |
| 财务管理                       | × 20 ¥                                          |
| ( <b>«</b> )               |                                                 |

1.6.计费规则

登录自家酒店的后台系统,进入系统设置下的计费规则,点击全天房计费规则可以新增 全天房计费规则,也可以修改/删除/禁用/启用已有的全天房计费规则;点击钟点房计费规 则可以新增钟点房计费规则,也可以修改/删除/禁用/启用已有的钟点房计费规则;点击特 色房计费规则可以新增特色房计费规则,也可以修改/删除/禁用/启用已有的特色房计费规 则。

| 14 自只                                                                                                    |   | 全天房计费规则 | 钟点房计费规则   | 特殊房计费规则 |          |          |                |      |       |         |                |
|----------------------------------------------------------------------------------------------------|---|---------|-----------|---------|----------|----------|----------------|------|-------|---------|----------------|
| ▶ 系统管理                                                                                                    | ~ | + 新增    |           |         |          |          |                |      |       |         |                |
| 用户管理                                                                                                    |   | 规则名称    | 适用对象      |         | 计费模式     | 退房截止时间   | 详情             | 备注   | 状态    | 操作      |                |
| 客户端配置                                                                                                    |   | 散客      | 散客,协议公司,团 | 臥       | 固定时间退房模式 | 次日14点00分 | 查看             |      | 启用    | ▲禁用 ✔修; | <b>牧 自删</b> 除  |
| 参数配置                                                                                                    |   | 会员      | 会员        |         | 固定时间退房模式 | 次日14点00分 | 查看             |      | 启用    | ▲禁用 /修  | <b>女 自</b> 劃除  |
| 房间信息                                                                                                    |   | OTA     | OTA       |         | 固定时间退房模式 | 次日13点00分 | 音石             |      | 启用    | ★茶田 ♪俗: | <b>友 食 刑</b> 经 |
| 酒店信息维护                                                                                                    |   |         |           |         |          |          |                |      |       |         |                |
| 计费规则                                                                                                    |   |         |           |         |          |          | 第 1/1 页 (共3条记录 | ) 首页 | 上一页 1 | 下一页 末页  | 每页10条          |
| 赔偿物品                                                                                                    |   |         |           |         |          |          |                |      |       |         |                |
| 商品管理                                                                                                    | ~ |         |           |         |          |          |                |      |       |         |                |
| 音销活动                                                                                                    | ~ |         |           |         |          |          |                |      |       |         |                |
| 山 报表中心                                                                                                    | ~ |         |           |         |          |          |                |      |       |         |                |
| <b>》</b> 微信公众号                                                                                                    | ~ |         |           |         |          |          |                |      |       |         |                |
|                                                                                                    | ~ |         |           |         |          |          |                |      |       |         |                |
| ] 会员管理                                                                                                    |   |         |           |         |          |          |                |      |       |         |                |
| ]<br><br><br< td=""><td>~</td><td></td><td></td><td></td><td></td><td></td><td></td><td></td><td></td><td></td><td></td></br<> | ~ |         |           |         |          |          |                |      |       |         |                |

1.7.赔偿物品

登录自家酒店的后台系统,进入系统设置下的赔偿物品,可新增物品名称和价格,也可以修改/删除/禁用/启用已有的物品信息。

| al 🖌 😫 🥰    | 希系统管理 > 賠偿物品 > 内容 | 容列表     |             |                                     |
|-------------|-------------------|---------|-------------|-------------------------------------|
| <b>谷</b> 首页 | + 添加              |         |             |                                     |
| ✿ 系统管理 ∨    | 物品名称              | 赔偿价格    | 状态          | 操作                                  |
| 用户管理        | 桌子                | 500.00  | ▲禁用 /修改 自删除 |                                     |
| 客户端配置       | 椅子                | 100.00  | 启用          | ▲禁用 /修改 自删除                         |
| 参数配置        | 被子                | 200.00  | 启用          | ▲禁用                                 |
| 一 房间信息      | 电脑                | 7000.00 | 启用          | ▲禁用 ✔ 修改 會删除                        |
| 酒店信息维护      | 门锁                | 1800.00 | 启用          | ▲ 禁用                                |
| 计轰观则        | 台灯                | 80.00   | 启用          | ▲ 禁用                                |
| 2 本品幣冊      | 水壶                | 100.00  | 启用          | ▲芸用 ✔ 修改 自删除                        |
|             | 玻璃                | 1.00    | 启用          | ▲ 芸用                                |
|             |                   |         |             |                                     |
|             |                   |         |             | 第1/1页(共8条记录) 首页 上一页 1 下一页 末页 每页10条▼ |
| ① 微信公众号 ~   |                   |         |             |                                     |
| [1] 会员管理 ∨  |                   |         |             |                                     |
| 11 财务管理 ~   |                   |         |             |                                     |
| (           |                   |         |             |                                     |

#### 2. 商品管理

2.1. 分类管理

登录自家酒店的后台系统,进入系统设置下的商品管理,可新增商品分类信息,也可以

修改/删除分类信息。

| .al 🖌 😽   | <b>0</b> \$ | <b>合</b> 商品管理 | > 分类管理 > 内容列表                |                              |         |              |                     |         |         |         |      |        |  |
|-----------|-------------|---------------|------------------------------|------------------------------|---------|--------------|---------------------|---------|---------|---------|------|--------|--|
| 😭 首页      |             | + 添加          |                              |                              | 请选择分类类型 | <u>l</u> •   | 商品分类                | 当称      |         | 搜索 Q    |      |        |  |
| 系统管理      | ~           |               | 商品分类名称    显示顺序    类别    创建时间 |                              |         |              |                     |         |         |         |      |        |  |
| 商品管理      | ~           |               | 普通商品                         | 1                            | 普通商品分类  |              | 2019-06-10 15:34:54 |         |         | ✓修改 自删除 |      |        |  |
| 分类管理      |             |               | 测试分类                         | 1                            | 普通商品分类  | 2019-06-10 1 |                     |         |         | ✔修改 會删除 |      |        |  |
| 一 商品管理    |             |               | 饮料                           | 1 普通商品分类 2019-07-26 15:28:49 |         |              |                     |         | ●修改 會删除 |         |      |        |  |
| ○ 合库补货    |             |               | tes1                         | 3                            | 自制商品分类  | 2019-07-03 1 | ✔修改 自删除             |         |         |         |      |        |  |
| ·尼百姓贝<br> |             |               | □ 租赁商品 4 普通商品分类              |                              |         |              |                     | ✔修改 自删除 |         |         |      |        |  |
| - 库存盘盈盘亏  |             |               | 自制商品                         | 5                            | 普通商品分类  | ●修改 會删除      |                     |         |         |         |      |        |  |
| 音销活动      | ~           |               | 超级大分                         | 5                            | 普通商品分类  | 2019-07-03 1 | 1:16:46             |         | 1修改     | 會删除     |      |        |  |
| 山报表中心     | ~           |               |                              |                              |         |              | 第 1/1 页 (井7条记录)     | 首页上     |         | 下—页     | 末面 毎 | 页10条 ▼ |  |
| ▲ 微信公众号   | ~           |               |                              |                              |         | -            |                     |         |         |         |      |        |  |
| ● 会员管理    | ~           |               |                              |                              |         |              |                     |         |         |         |      |        |  |
| ₩ 财务管理    | ~           |               |                              |                              |         |              |                     |         |         |         |      |        |  |
| (%)       |             |               |                              |                              |         |              |                     |         |         |         |      |        |  |
|           |             |               |                              |                              |         |              |                     |         |         |         |      |        |  |

# 2.2. 商品管理

登录自家酒店的后台系统,进入商品管理下的商品管理,点击商品列表/从平台导入/ 文件导入/excel快速录入商品新增商品库信息;选择商品后可以导出商品以文件/excel方 式导出商品库信息;可以在筛选框中根据商品不同的条件来搜索商品;可以在商品列中修改 商品、下架商品、取消热门/设置热门、顶置显示/取消顶置和设置预警数量;可以选择多个 商品可以批量上架商品也可以批量下架商品。

| al 🖌 😫 | <b>0</b> 8 | <b>合</b> 商 | 品管理 > 商品管理 > 内容列調 | Ę            |         |          |        |         |        |        |                    |                               |  |
|--------|------------|------------|-------------------|--------------|---------|----------|--------|---------|--------|--------|--------------------|-------------------------------|--|
| 😭 首页   |            | 商品列表 卡扣设置  |                   |              |         |          |        |         |        |        |                    |                               |  |
| 系统管理   | ~          | + %        | 励 🛆 从平台导入 📩 导     | 出到文件 6       | ) 从文件导入 | EXCEL快速。 | 表入商品 E | XCEL模板下 | 裁 导出库存 | 7EXCEL | 全部、                | 7 请选择商品属性 ▼ 请选择分类 ▼ 商品名称 搜索 Q |  |
| ● 商品管理 | ~          |            | 商品名称              | 图片           | 商品分类    | 零售单价(¥)  | 吧台数量   | 仓库数量    | 热门商品   | 置顶显示   | 状态                 |                               |  |
| - 分类管理 |            |            | 10 矿泉水            | 21           | 饮料      | 0.01     | 443    | 500     | 500 是  | 否      | 在售                 | ✓修改 ■下架 ▲取消热门 置顶显示 ◆设置预营数量    |  |
| 商品管理   |            |            |                   |              |         |          |        |         |        |        |                    |                               |  |
| 一 仓库补货 |            |            | 1 阿萨姆奶茶           | (9)          | 饮料      | 5.00     | 361    | 500     | 룼      | 룼      | 在售                 | ●修改 ■下架 ●取消热门 取消置顶 ●设置预警数量    |  |
| 吧台提货   |            |            |                   | RENER        |         |          |        |         |        |        |                    |                               |  |
| 仓库补货记录 |            |            | 合肥市格林豪泰大宾馆纪念      | 1            | tes1    | 1.00     | 101    | 0       | 否      | 否      | 在售                 | ●修改 ■下架 ●设置热门 置顶显示            |  |
| 库存盘盈盘亏 | _          |            |                   | ARABA RANKET |         |          |        |         |        |        |                    |                               |  |
| 管销活动   | ~          |            | 13分               | - <b>1</b>   | 普通商品    | 0.01     | 23     | 0       | 否      | 否      | 在告 ●修改 ■下架 ●设置热门 営 | ✓修改 ■下架 建设置热门 置顶显示 ◆设置预答数量    |  |
| 山根表中心  | ~          |            |                   |              |         |          |        |         |        |        |                    |                               |  |
| 微信公众号  | ~          |            | 12分               |              | 普通商品    | 0.01     | 100    | 0       | 否      | 否      | 在售                 |                               |  |
| ③ 会员管理 | ~          |            |                   |              |         |          |        |         |        |        |                    |                               |  |
| 财务管理   | ~          |            | 11分               |              | 普通商品    | 0.01     | 96     | 0       | 否      | 否      | 在售                 | ✓修改 ■下架 建设置热门 置顶显示 ◆设置预答数量    |  |
| (%)    |            |            |                   |              |         |          |        |         |        |        |                    |                               |  |
|        |            |            | 10分               |              | 普通商品    | 0.01     | 101    | 123     | 믔      | 否      | 在售                 | ▲ 体改 ■下架 ◆取道执门 貴原島云 ◆设置施修数量   |  |

# 2.3. 仓库补货

登录自家酒店的后台系统,进入商品管理下的仓库补货,可以新增选择补货商品;还可以删除/修改商品。

| .al 🖊 皆                  | og - | 合 商品管理 > 合 | 「「「」」            |                |            |      |       |           |          |
|--------------------------|------|------------|------------------|----------------|------------|------|-------|-----------|----------|
| <b>谷</b> 苗页              |      | +选择补货商品    | 仓库目前有29种商品,共1737 | 7件,总金额4291.23元 |            |      |       |           |          |
| 系统管理                     | ~    | 酒店名称       | 合肥市格林豪泰大宾馆       |                |            | 下单人  | Ib001 |           |          |
| ● 商品管理                   | ~    | +2+4       |                  |                | T 45 14 13 |      |       | + 7 * 4   |          |
| - 分类管理                   |      | 伸品名称       | 图片               | 前品分类           | 零告甲价       | 补炭数量 | 商品忌价  |           |          |
| 商品管理                     |      | 海之言        |                  | 普通商品           | 瓶          | 5    | 0     | 0.00      | <u>۵</u> |
| <ul> <li>仓库补货</li> </ul> |      |            |                  |                |            |      |       |           |          |
| 吧台提货                     |      |            |                  |                |            |      |       | 商品总价: 0.( | 00       |
| 仓库补货记录                   |      |            |                  |                |            |      |       |           |          |
| 库存盘盈盘亏                   |      |            |                  |                |            |      |       |           |          |
| 🏠 营销活动                   | ~    |            |                  |                |            |      |       |           |          |
| 山根表中心                    | ~    |            |                  |                |            |      |       |           |          |
| 🚯 微信公众号                  | ~    |            |                  |                |            |      |       |           |          |
| ② 会员管理                   | ~    |            |                  |                |            |      |       |           |          |
| <b>判</b> 财务管理            | ~    |            |                  |                |            |      |       |           |          |
| (%)                      |      |            |                  |                |            |      |       |           |          |
|                          |      |            |                  |                |            |      |       |           |          |

2.4. 吧台提货

登录自家酒店的后台系统,进入商品管理下的吧台提货,可以新增吧台提货商品;也可以取消和查看提货商品;在筛选条件中输入自定义条件可以根据条件筛选出对应商品列表。

| al 🥒 😚 📽    | <b>會</b> 商品管理 > | 吧台提货 > 明细内容列表       |         |           |               |                 |      |         |   |         |
|-------------|-----------------|---------------------|---------|-----------|---------------|-----------------|------|---------|---|---------|
| <b>谷</b> 首页 | +吧台提货           | 201                 | 9-08-02 | <b>**</b> | 结束时间          | 请求提货            |      | 提货人/确认人 |   | 搜索 Q    |
| 系统管理 ~      | 提货人             | 提货时间                | 审批人     | 审批时间      | 1             | 单据状态            | 操作   |         |   |         |
| ● 商品管理 ~    | 002             | 2019-08-09 03:22:06 |         |           |               | 申请提货            | ≣详情  | ✔通过 ★取消 |   |         |
| - 分类管理      | Ib001           | 2019-09-13 06:53:00 |         |           |               | 完成提货(           | ≣详情  |         |   |         |
| 商品管理        | ІЬ001           | 2019-07-31 22:07:39 |         |           |               | 完成提货(           | ≣详情  |         |   |         |
| 合库补货        | sy              | 2019-07-31 02:00:59 | Ib001   | 2019-0    | 3-01 02:00:45 | 完成提货            | ≣详情  |         |   |         |
| • 吧台提货      | ІЬОО1           | 2019-07-26 16:55:07 |         |           |               | 完成提货            | ≣详情  |         |   |         |
| 仓库补贷记录      | 16001           | 2019-07-26 15:30:39 |         |           |               | 完成提货(           | ≣详情  |         |   |         |
|             | Ib001           | 2019-07-03 15:57:41 |         |           |               | 完成提货            | ≣详情  |         |   |         |
|             | во01            | 2019-05-15 16:29:05 |         |           |               | 完成提货(           | ≣洋情  |         |   |         |
|             |                 |                     |         |           |               |                 | _    | _       |   |         |
|             |                 |                     |         |           |               | 第 1/1 页 (共8条记录) | 首页上一 | 页 1 下一页 | 듃 | 每页10条 🔻 |
|             |                 |                     |         |           |               |                 |      |         |   |         |
| (C)         |                 |                     |         |           |               |                 |      |         |   |         |
|             |                 |                     |         |           |               |                 |      |         |   |         |

2.5. 仓库补货记录

登录自家酒店的后台系统,进入商品管理下的仓库补货记录,可以在筛选条件中输入自定义条件可以根据条件筛选出对应仓库补货记录列表,点击操作中的查看明细,可以查看该商品的历史补货明细。

| al 🥖                                            | * *              |   | ★ 商品管理 > 仓库补约 | \$记录 > Γ | 内容列表                                   |  |      |       |          |     |                 |    |      |     |    |         |
|-------------------------------------------------|------------------|---|---------------|----------|----------------------------------------|--|------|-------|----------|-----|-----------------|----|------|-----|----|---------|
| <b>會</b> 首页                                     |                  |   |               |          | 开始时间                                   |  | 结束时间 |       | <b>#</b> | 补货人 |                 |    | 搜索 Q |     |    |         |
| 🔅 系统管                                           | 理、               | - | 补货人           | 补货时间     | 0                                      |  |      | 商品。   | \$价(¥)   |     | 补货总数量           |    | 操作   |     |    |         |
| ● 商品管                                           | 222 、            | - | 16001         | 2019-08  | 119-08-01 02:03:54                     |  |      |       |          |     | 10              |    | ≣₫   | 着明细 |    |         |
| - 分类管理                                          | 哩                |   | Ib001         | 2019-07  | 119-07-26 16:54:50                     |  |      |       |          |     | 999             |    | Ξź   | 若明细 |    |         |
| 商品管理                                            | 理                |   | ІЬ001         | 2019-07  | 19-07-26 15:30:15                      |  |      |       |          |     | 999             |    | ≣₫   | 着明细 |    |         |
| 合库补约                                            | 货                |   | Ib001         | 2019-07  | 19-07-26 15:30:15<br>19-07-03 15:57:11 |  |      |       |          |     | 400             |    | ≣∉   | 若明细 |    |         |
| 吧台提的                                            | 赀                |   | 16001         | 2019-05  | 19-07-03 15:57:11<br>19-05-15 16:28:38 |  |      |       |          |     | 100             |    | ≣₫   | 看明细 |    |         |
| <ul> <li>仓库补约</li> </ul>                        | 货记录              |   | Ib001         | 2019-05  | -15 16:22:47                           |  |      | 300   |          |     | 100             |    | ≣≝   | 着明细 |    |         |
| (中行)<br>(1) (1) (1) (1) (1) (1) (1) (1) (1) (1) | 57 <u>276</u> 28 |   | 合计            | 1        |                                        |  |      | 6964. | 99       |     | 2608            |    |      |     |    |         |
|                                                 | 170 <b>`</b>     |   |               |          |                                        |  |      |       |          |     |                 |    |      |     |    |         |
| 山田报表中                                           | νÒ `             | - |               |          |                                        |  |      |       |          |     | 第 1/1 页 (共6条记录) | 首页 | 上一页  | 下一页 | 末页 | 每页10条 ▼ |
| 💧 微信公                                           | :众号 、            | - |               |          |                                        |  |      |       |          |     |                 |    |      |     |    |         |
| ① 会员管                                           | 理、               | - |               |          |                                        |  |      |       |          |     |                 |    |      |     |    |         |
| <b>判</b> 财务管                                    | 理、               | - |               |          |                                        |  |      |       |          |     |                 |    |      |     |    |         |
|                                                 | <b>(</b>         |   |               |          |                                        |  |      |       |          |     |                 |    |      |     |    |         |
|                                                 |                  |   |               |          |                                        |  |      |       |          |     |                 |    |      |     |    |         |

2.6. 库存盘盈盘亏

登录自家酒店的后台系统,进入商品管理下的库存盘盈盘亏,可以在筛选条件中输入自定义 条件可以根据条件筛选出对应库存列表,点击操作中的查看,可以查看该商品的历史盈亏明 细也可以点击导出 excel 保存在本地查看;点击吧台盘点可以盘点吧台的商品列表;点击仓 库盘点可以盘点仓库的商品列表。

| al 🖊 🞽                   | <b>0</b> 8 | ☆ 商品管理 > 库存盘盈盘亏     |                           |                        |                        |
|--------------------------|------------|---------------------|---------------------------|------------------------|------------------------|
| <b>谷</b> 首页              |            | ▲ 吧台盘点 ▲ 仓库盘点       | 操作人: 全部 ▼ <b>盘</b> 点地点: 全 | 部 🔻 开始时间 🗎             | 结束时间 🗎 查询 Q            |
| 系统管理                     | ~          | 时间                  | 操作人                       | 盘点地点                   | 操作                     |
| ● 商品管理                   | ~          | 2019-08-02 12:39:51 | Ib001                     | 仓库                     | ●查看                    |
| - 分类管理                   |            | 2019-08-01 10:49:03 | Ib001                     | 仓库                     | ✔查看                    |
| 商品管理                     |            | 2019-07-31 22:06:55 | 16001                     | 仓库                     | ∕查看                    |
| 一 仓库补资<br>四 会担货          |            | 2019-07-31 22:04:43 | 16001                     | 仓库                     | ●查看                    |
|                          |            | 2019-07-31 22:03:31 | Ib001                     | 仓库                     | ▲百万                    |
| 库存盘盈盘亏                   |            | 2019-07-31 22:01:12 | I6001                     | 吧台                     | ▲ 二○                   |
| 當销活动                     | ~          | 2019-07-31 22:03:10 | Ib001                     | 四條                     |                        |
| 山根表中心                    | ~          | 2010 07 30 10:00:06 | 16001                     |                        |                        |
| ③ 微信公众号                  | ~          | 2019-07-30 10:09:06 | 10001                     | -014                   |                        |
| <ul> <li>会员管理</li> </ul> | ~          | 2019-07-30 10:07:59 | 16001                     | 吧台                     | ●查看                    |
| ₩ 财务管理                   | ~          | 2019-07-30 10:06:46 | Ib001                     | 吧台                     | ●童若                    |
| (%)                      |            |                     | 第 1/6                     | 页(共53条记录) 首页 上一页 1 2 : | 3 4 5 6 下一页 末页 每页10条 * |

#### 3. 营销活动

3.1. 房价活动

登录自家酒店的后台系统,进入营销管理下的房价活动,查看历史房价活动列表,在操作中可以关闭正在进行的活动,也可以启用已关闭的活动,修改活动信息和删除活动;可以新增房价活动,输入活动名称,选择活动时间和房价配置保存设置即可添加成功。

| al 🥒 🎦                   | <b>•</b> | 合 营销活动 > | 房价活动 > 内容列表             |      |    |                     |    |       |             |     |         |
|--------------------------|----------|----------|-------------------------|------|----|---------------------|----|-------|-------------|-----|---------|
| <b>會</b> 首页              |          | + 新增     |                         |      |    |                     |    |       |             |     |         |
| 系统管理                     | ~        | 活动名称     | 活动时间                    | 房价配置 | 状态 | 创建时间                |    | 创建人   | 操作          |     |         |
| 9 商品管理                   | ~        | TEST     | 仅限星期一、星期二、星期三、星期四、星期六   | 查看   | 开启 | 2019-06-24 16:07:00 |    | ІЬОО1 | ▲关闭         | 1   |         |
| <b>谷</b> 昔餅活动            | ~        | 4545     | 仅限星期一                   | 查看   | 关闭 | 2019-06-25 14:15:44 |    | Ib001 | <b>1</b> 启用 | ✔修改 | 自制除     |
| ▶ 房价活动                   |          | 节日活动     | 2019-09-01 至 2019-09-12 | 查看   | 开启 | 2019-09-05 11:12:31 |    | sy    | <b>之</b> 关闭 |     |         |
| - 卡券管理                   |          |          |                         |      |    | 第1/1页(井3条记录)        | 首而 | 上一页 1 | 下           | +页  | 毎页10条 ▼ |
| - 手动发券                   |          |          |                         |      |    | 36 (71 % (CO3000R)  |    | T ~ I |             | 100 | 4921032 |
| 绝地求生活动                   |          |          |                         |      |    |                     |    |       |             |     |         |
| - 英雄联盟活动                 |          |          |                         |      |    |                     |    |       |             |     |         |
| - 幸运抽奖                   |          |          |                         |      |    |                     |    |       |             |     |         |
| 山山报表中心                   | ~        |          |                         |      |    |                     |    |       |             |     |         |
| 💧 微信公众号                  | ~        |          |                         |      |    |                     |    |       |             |     |         |
| <ul> <li>会员管理</li> </ul> | ~        |          |                         |      |    |                     |    |       |             |     |         |
| <b>¥</b> 财务管理            | ~        |          |                         |      |    |                     |    |       |             |     |         |
|                          |          |          |                         |      |    |                     |    |       |             |     |         |

| .al 🖌 😫                                    | 05 | 倄 营销活动 > 房价活动 > 内容维 | 护      |        |        |        |        |         |        |        |        |        |
|--------------------------------------------|----|---------------------|--------|--------|--------|--------|--------|---------|--------|--------|--------|--------|
| <b>谷</b> 首页                                |    | 房价活动维护 »            |        |        |        |        |        |         |        |        |        |        |
| ✿ 系统管理                                     | ~  |                     |        |        |        |        |        |         |        |        |        |        |
| € 商品管理                                     | ~  | 活动名称                |        |        |        |        |        |         |        |        |        |        |
| ☆ 营销活动                                     | ~  | 活动时间                |        |        |        |        |        |         |        |        |        |        |
| ▶ 房价活动                                     |    |                     |        |        |        | ₩ 至    |        |         |        |        |        |        |
| - 卡芬管理                                     |    |                     | (仅限时间) | 星期一    | 星期二 星期 | 三 星期四  | 星期五 星  | 11六 星期日 |        |        |        |        |
| - 手动发券                                     |    | 房价配置                |        |        |        |        | от     | A活动价    |        |        | 会员活动价  |        |
| 绝地求生活动                                     |    |                     | 房型     | 标准价    | 散客活动价  | 美团     | 携程     | 去哪儿     | 飞猪     | 默认等级   | 中级等级   | 高级等级   |
| 英雄联盟活动                                     |    |                     | 单人间    | 88.00  | 88.00  | 88.00  | 88.00  | 88.00   | 88.00  | 88.00  | 88.00  | 88.00  |
| 幸运抽奖                                       |    |                     | 双人间    | 99.00  | 99.00  | 99.00  | 99.00  | 99.00   | 99.00  | 99.00  | 99.00  | 99.00  |
| 山 报表中心                                     | ~  |                     | 豪华大床房  | 138.00 | 138.00 | 138.00 | 138.00 | 138.00  | 138.00 | 138.00 | 138.00 | 138.00 |
| 微信公众号     微信公众号                            | ~  |                     | 标准房    | 200.00 | 200.00 | 200.00 | 200.00 | 200.00  | 200.00 | 200.00 | 200.00 | 200.00 |
| <ul> <li>         • 会员管理     </li> </ul>   | ~  |                     | 普通大床房  | 2.00   | 2.00   | 2.00   | 2.00   | 2.00    | 2.00   | 2.00   | 2.00   | 2.00   |
| <b>判</b> 财务管理                              | ~  |                     |        |        |        |        |        |         |        |        |        |        |
| <ul> <li>② 会员管理</li> <li>判 财务管理</li> </ul> | ~  |                     | 普通大床房  | 2.00   | 2.00   | 2.00   | 2.00   | 2.00    | 2.00   | 2.00   | 2.00   | 2.00   |

#### 3.2. 卡券管理

登录自家酒店的后台系统,进入营销管理下的卡券管理,点击卡券列表可以新增奖品,选择 卡券类型和自定义商品,输入卡券名称、抵用金额、使用门槛金额和使用权限自领取后有效 天数,保存设置即可成功生成卡券;在筛选条件中可以根据卡券状态、奖品分类和奖品名称 来筛选相应的卡券列表信息,在操作中点击作废卡券/删除可以将该卡券作废/删除;点击卡 券记录,可以查看卡券明细记录,在筛选条件中可以根据奖品分类、来源和时间段来筛选相 应的卡券明细列表信息。

| al 🖊 🞽                   | <b>0</b> \$ | <b>合</b> 营销活 | 动 > 奖品库 > 内容列表 |                     |           |      |             |       |         |       |            |       |            |
|--------------------------|-------------|--------------|----------------|---------------------|-----------|------|-------------|-------|---------|-------|------------|-------|------------|
| <b>谷</b> 首页              |             | 卡券列表         | ₹ 卡券记录         |                     |           |      |             |       |         |       |            |       |            |
| 系统管理                     | ~           | + 新增数        | 定品             |                     | 卡券状       | 态    | •           | 奖品分类  |         | * 奖品名 | 3称         |       | 搜索 Q       |
| ● 商品管理                   | ~           | 所有营销         | 活动的奖品,都从本库中调用  | ;奖品在没有被任何活动调用       | 的情况下 , 才  | 可以删除 | ,<br>è      |       |         |       |            |       |            |
| 音销活动                     | ~           | 卡券类          | 卡类交称           | 卡类图片                | 庙田開創      | 使用   | 卡米领府        | 是否多次  | 已发放     | 已使用   | 向時間        | 卡券    | 姆ル         |
| 房价活动                     |             | 型            | N72-1117       | N72PE9/1            | 001010009 | 范围   | N 79-102.02 | 使用    | 数量      | 数量    | COREMOIND  | 状态    | 27K1 F     |
| ▶ 卡券管理                   |             | 廖茜姓          | 全天房500元代金券(抵扣  | 500 元 纂             | 于限制       | 杏吾   | 抵扣100%全     | 否     | 0       | 0     | 2019-09-22 | 正堂    | ●作废卡券      |
| - 手动发券                   |             | 035203       | 100%房费)        | <u>《山田使用</u> 釜<br>券 | 201Kills  |      | 天房费         | -     | Ŭ       | Ŭ     | 23:28:51   | 11.12 | 會删除        |
| 绝地求生活动                   |             |              |                | 高0元供用 本             |           |      |             |       |         |       | 2010 00 22 |       | 春作慶長若      |
| 英雄联盟活动                   |             | 充值券          | 充0送1充值券        | 1 点击使用 勞            | 天有效       | /    | 1.00元       | 否     | 0       | 0     | 23:28:38   | 正常    | 會删除        |
| 辛运抽头                     | _           |              |                |                     |           |      |             |       |         |       |            |       |            |
| 山 报表中心                   | ~           | 商品券          | 4元商品抵扣券        | ▲ × 5 元使用 高<br>抵    | 自领取后1     | 查看   | 4.00元       | 否     | 0       | 0     | 2019-07-05 | 作废    | 會删除        |
| ▲ 微信公众号                  | ~           |              |                | (点击使用) 用<br>募       | 大有双       |      |             |       |         |       | 14:47:30   |       |            |
| <ul> <li>会员管理</li> </ul> | ~           |              |                | 海口元使用支              | 白细胞后1     |      |             |       |         |       | 2010-07-04 |       |            |
| ₩ <b>₩</b> 财务管理          | ~           | 充值券          | 充0送1充值券        | (点击使用) 借 券          | 天有效       | /    | 1.00元       | 否     | 0       | 0     | 10:14:16   | 作废    | 會删除        |
| (*)                      |             |              |                |                     |           |      |             |       |         |       |            |       |            |
|                          |             |              |                |                     |           |      |             | 第 1/1 | 页 (共4条) | 录) 首  | 瓦 上一页      | 1 下一页 | 末页 每页10条 ▼ |

|     | d 🖌 😫     | 06 | <b>谷</b> 营销 | 活动 > 奖品库 > 卡券列       | 表           |                    |                       |           |             |       |     |                       |
|-----|-----------|----|-------------|----------------------|-------------|--------------------|-----------------------|-----------|-------------|-------|-----|-----------------------|
| ñ   | 首页        |    | 卡券列         | 表 卡券记录               |             |                    |                       |           |             |       |     |                       |
| ٥   | 系统管理      | ~  |             |                      |             | 奖品分类 ▼ 来源          | <b>т</b> <del>Л</del> | 始时间       | <b>首</b> 结束 | 时间    | =   | 搜索 Q                  |
|     | 商品管理      | ~  | 姓名          | 宾宾类别                 | 卡若类型        | 卡莽名称               | 发放数量                  | 发放备注      | 来源          | 已使用数量 | 操作人 | 发放时间                  |
| Ũ   | 营销活动      | ~  | 1           | 散客                   | 房费券         | 全天7折单次             | 1                     | 3         | 前台发券        | 1     | sy  | 2019-09-04 11:03:18.0 |
| -   | 房价活动      |    | 1           | 12345078             | <b>☆</b> #₩ | et on more         | 1                     | 1         | ****        | 4     |     | 2010 00 01 11/25-00 0 |
|     | 手动发券      |    | _           | 1234*****5678        | 1/5-92.55   | 1400±X             |                       |           | 80,0,0,00   |       | sy  | 2019-09-01 11:35:00:0 |
|     | 绝地求生活动    |    | 1           | 散客<br>1234*****5678  | 房费券         | 1天券                | 1                     | shop端手动作废 | 前台发券        | 1     | sy  | 2019-09-01 11:14:21.0 |
|     | 英雄联盟活动    |    | 1           | 散客<br>1234*****5678  | 房费券         | 188                | 4                     | 9         | 前台发券        | 4     | sy  | 2019-08-10 05:08:18.0 |
| Lad | 幸运抽奖      | ~  | 1           | 散客<br>1234*****5678  | 房费券         | 8888               | 1                     | shop端手动作废 | 前台发券        | 1     | 002 | 2019-08-08 11:14:43.0 |
| 0   | 微信公众号     | ~  | 1           | 散客<br>1234*****5678  | 房费券         | 50z                | 1                     | shop端手动作废 | 前台发券        | 1     | 002 | 2019-08-08 11:10:46.0 |
| 0   | 会员管理      | ~  | 1           | 散客<br>1234******5678 | 房费券         | zd                 | 1                     | shop端手动作废 | 前台发券        | 1     | 002 | 2019-08-08 11:05:21.0 |
| 79  | 财务管理<br>《 | ¥  | 1           | 散客<br>1234******5678 | 房费券         | 全天房0.1折折扣券(抵扣1晚入住) | 1                     | 1         | 前台发券        | 1     | 002 | 2019-08-08 11:03:16.0 |
|     |           |    | 1           | 散客<br>1234*****5678  | 房费券         | 全天房0折折扣券(抵扣1次)     | 2                     | shop端手动作废 | 前台发券        | 2     | 002 | 2019-08-07 11:33:56.0 |

#### 3.3. 手动发券

登录自家酒店的后台系统,进入营销管理下的手动发券,点击批量发券可以新增自动批量发 券,选择卡券类型和自定义商品,输入卡券名称、抵用金额、使用门槛金额、使用权限自领 取后有效天数和每人发放张数,上传发放名单,保存发放设置即可成功生成卡券;在筛选条 件中可以根据卡券状态来筛选相应的卡券列表信息,在操作中点击作废卡券/删除可以将该 卡券作废/删除;点击前台发券可以查看前台发券的明细记录,未生效的情况下在操作中点 击作废卡券可以将该卡券作废;点击发放记录可以查看发放明细类别,在筛选条件中可以根 据发放的时间段、领取人身份证号码、卡券类型和发放类型来筛选相应的卡券列表信息,点 击单个卡券使用范围中的查看按钮可以查看使用范围信息,在操作中点击撤回该卡券,即可 取消发放。

Ŀ

|    |             | 10 |       | < #######     | 山中四十             |          |      |        |        |           |                     |     |            |
|----|-------------|----|-------|---------------|------------------|----------|------|--------|--------|-----------|---------------------|-----|------------|
|    |             | ~  |       | < 10000.000 · | / P3#794X        |          |      |        |        |           |                     |     |            |
| ñ  | 首页          |    | 批量发券  | 前台发券          | 发放记录             |          |      |        |        |           |                     |     |            |
| \$ | 系统管理        | ~  | 按模板填  | 写好客户信息        | 1.导入后即可实现批量发券。   |          |      |        |        |           |                     |     |            |
|    | 商品管理        | ~  |       |               |                  |          |      |        |        |           |                     |     |            |
| Ö  | 营销活动        | ~  | + 自动批 | 副发券           |                  |          |      |        |        |           | 卡券状                 | 态   | ▼ 搜索 Q     |
|    | 房价活动        |    | 卡券名称  | 卡券类型          | 卡券内容             | 使用限制     | 使用范围 | 是否多次使用 | 卡券額度   | 发放名单      | 发放时间                | 状态  | 操作         |
|    | 卡券管理        |    | 测试    | 商品券           | 满200元送10.0元商品满减券 | 自领取后1天有效 | 查看   | 否      | 10.00元 | 查看        | 2019-09-24 11:05:20 | 生效  | ♦作度卡券      |
|    | 手动发券        |    |       |               |                  |          |      |        |        |           |                     |     | <b>◆删除</b> |
|    | 绝地求生活动      |    |       |               |                  |          |      |        |        |           |                     |     |            |
|    | 英雄联盟活动      |    |       |               |                  |          |      |        | 38 1/1 | 贝 (共1號记录) | 自风上一风               | 下一贝 | 〒〒10歳 ▼    |
|    | 幸运抽奖        |    |       |               |                  |          |      |        |        |           |                     |     |            |
| h  | 报表中心        | ~  |       |               |                  |          |      |        |        |           |                     |     |            |
| 8  | 徵信公众号       | ~  |       |               |                  |          |      |        |        |           |                     |     |            |
| Ø  | 会员管理        | ~  |       |               |                  |          |      |        |        |           |                     |     |            |
| 79 | 财务管理        | ~  |       |               |                  |          |      |        |        |           |                     |     |            |
|    | <b>(%</b> ) |    |       |               |                  |          |      |        |        |           |                     |     |            |
|    |             |    |       |               |                  |          |      |        |        |           |                     |     |            |

| a   | / *      | • | 倄 营销活动 > 前 | 治手动发券 > 内容列票          | ξ.      |          |      |        |     |       |  |  |  |  |  |
|-----|----------|---|------------|-----------------------|---------|----------|------|--------|-----|-------|--|--|--|--|--|
| ñ   | 首页       |   | 批量发券 前     | 台发券 发放记录              |         |          |      |        |     |       |  |  |  |  |  |
| ۰   | 系统管理     | ~ | 在这里配置、     | 管理在前台手动发放             | 的优惠券    |          |      |        |     |       |  |  |  |  |  |
|     | 商品管理     | ~ |            | TATHE BETTHET WAARDON |         |          |      |        |     |       |  |  |  |  |  |
| ũ   | 营销活动     | ~ | 卡券名称       | 卡券类型                  | 卡券内容    | 自领取后有效天数 | 使用范围 | 是否多次使用 | 状态  | 操作    |  |  |  |  |  |
| - 1 | 房价活动     |   | dw         | 房费券                   | 3折房费折扣券 | 无限制      | 查看   | 是      | 待生效 | ✿作废卡券 |  |  |  |  |  |
|     | 卡券管理     |   |            |                       |         |          |      |        |     |       |  |  |  |  |  |
| •   | 手动发券     |   |            |                       |         |          |      |        |     |       |  |  |  |  |  |
| ź   | 绝地求生活动   |   |            |                       |         |          |      |        |     |       |  |  |  |  |  |
| - 3 | 英雄联盟活动   |   |            |                       |         |          |      |        |     |       |  |  |  |  |  |
| - 3 | 幸运抽奖     |   |            |                       |         |          |      |        |     |       |  |  |  |  |  |
| hit | 报表中心     | ~ |            |                       |         |          |      |        |     |       |  |  |  |  |  |
| 8   | 微信公众号    | ~ |            |                       |         |          |      |        |     |       |  |  |  |  |  |
| 0   | 会员管理     | ~ |            |                       |         |          |      |        |     |       |  |  |  |  |  |
| 79  | 财务管理     | ~ |            |                       |         |          |      |        |     |       |  |  |  |  |  |
|     | <b>(</b> |   |            |                       |         |          |      |        |     |       |  |  |  |  |  |
|     |          |   |            |                       |         |          |      |        |     |       |  |  |  |  |  |

| a  | 1 🖌 😫 🕻          | * | 倄 营销活动 >                                     | 收银台手   | 动发券 > 领     | 収列表                 |               |           |      |    |      |      |         |    |    |      |   |       |
|----|------------------|---|----------------------------------------------|--------|-------------|---------------------|---------------|-----------|------|----|------|------|---------|----|----|------|---|-------|
| ñ  | 首页               |   | 批量发券                                         | 前台发券   | 发放记录        |                     |               |           |      |    |      |      |         |    |    |      |   |       |
| ¢  | 系统管理             | ~ |                                              |        |             |                     |               |           |      |    |      |      |         |    |    |      | _ |       |
| 9  | 商品管理             | ~ | 发放时间:                                        |        | 开始时间        |                     | ● 结束时间        | <b>**</b> | 今天   | 昨天 | 前天   | 最近7天 | 最近30天   | 本問 | 上周 | 本月上月 | 3 |       |
| ö  | 营销活动             | ~ | 领取人身份证                                       | 号码:    | 身份证号        |                     |               |           |      |    |      |      |         |    |    |      |   |       |
|    | 房价活动             |   | 1 No. 10 10 10 10 10 10 10 10 10 10 10 10 10 |        | A \$7344 TH | - 244               |               |           |      |    |      |      |         |    |    |      |   |       |
|    | 卡券管理             |   | 卞芬奕尘:                                        |        | 王司突望        | た芬                  | *             |           |      |    |      |      |         |    |    |      |   |       |
|    | 千动岩类             |   | 发放类型:                                        |        | 全部          |                     | ٣             |           |      |    |      |      |         |    |    |      |   |       |
|    | -3-WIRC33        |   |                                              |        | 查询          |                     |               |           |      |    |      |      |         |    |    |      |   |       |
|    | 把地米生活动           |   |                                              | _      |             |                     |               |           |      |    |      |      |         |    |    |      |   |       |
|    | 英雄联盟活动           |   | 领取人                                          | 身份证号   | 码           | 发放时                 | 间             |           | 发放类型 |    | 卡券类型 | Į    | 卡券内容    |    | 张数 | 使用范围 | 1 | 操作    |
|    | 幸运抽奖             |   |                                              | 010802 |             | 2019-0              | 8-09 02:47:26 |           | 批量发放 |    | 房费券  |      | 9折房费折扣券 |    | 9  | 查看   |   | 撤回该卡券 |
| hh | 报表中心             | ~ |                                              | 010803 |             | 2019-0              | 8-09 02:47:28 |           | 批量发放 |    | 房费券  |      | 9折房费折扣券 |    | 9  | 查看   |   | 撤回该卡券 |
| ۵  | 微信公众号            | ~ |                                              | 010805 |             | 2019-0              | 8-09 02:47:29 |           | 批量发放 |    | 房费券  |      | 9折房费折扣券 |    | 9  | 查看   |   | 撤回该卡券 |
| 0  | 会员管理             | ~ |                                              | 010806 |             | 2019-0              | 8-09 02:47:30 |           | 批量发放 |    | 房费券  |      | 9折房费折扣券 |    | 9  | 查看   |   | 撤回该卡券 |
|    | Duk for Anti-TEE |   |                                              | 010807 |             | 2019-08-09 02:47:31 |               |           | 批量发放 |    | 房费券  |      | 9折房费折扣券 |    | 9  | 查看   |   | 撤回该卡券 |
| 11 | NHBHE (          | ~ |                                              | 010808 |             | 2019-08-09 02:47:33 |               |           | 批量发放 |    | 房费券  |      | 9折房费折扣券 |    | 9  | 查看   |   | 撤回该卡券 |
|    | («)              |   |                                              | 010809 |             | 2019-08-09 02:47:34 |               |           | 批量发放 |    | 房费券  |      | 9折房费折扣券 |    | 9  | 查看   |   | 撤回该卡券 |
|    |                  |   |                                              | 010810 |             | 2019-0              | 8-09 02:47:35 |           | 批量发放 |    | 房盡券  |      | 9折房费折扣券 |    | 9  | 查看   |   | 撤回该卡券 |

3.4. 绝地求生活动

登录自家酒店的后台系统,进入营销管理下的绝地求生活动,点击基础配置可以设置活动配置,在活动类别的开关中可以开启或关闭活动,在操作中可以查看发放记录和活动说明,还

可以在编辑活动修改活动方案;点击发放记录可以查看中奖客户获券明细类别,在筛选条件中可以根据中奖的时间段、中奖身份证号码、活动名称和奖品类型来筛选相应的获券列表信

息。

| al             | 1               | <b>0</b> 8 | 😭 苔销活动 > 绝地求   | ◊生活动 > 内容列表 |          |      |       |         |       |               |                                          |      |
|----------------|-----------------|------------|----------------|-------------|----------|------|-------|---------|-------|---------------|------------------------------------------|------|
| <b>*</b> 1     | 首页              |            | 基础配置发放记        | 录           |          |      |       |         |       |               |                                          |      |
| <b>¢</b> 3     | 系统管理            | ~          | 活动配置:          |             |          |      |       |         |       |               |                                          |      |
|                | 商品管理            | ~          |                |             |          |      |       |         |       |               |                                          |      |
| Ŭ i            | 营销活动            | ~          |                |             | 活动       |      |       | 卅关      |       | 3             | 醫作                                       |      |
| - 房            | 价活动             |            |                |             |          |      |       |         |       |               |                                          |      |
| +              | #券管理            |            |                | 17          | 绝地求生     |      |       | 日天闭     | ±     | <b>百</b> 记录 编 | 續活动 >>>>>>>>>>>>>>>>>>>>>>>>>>>>>>>>>>>> | 古动说明 |
| - ₹            | 动发券             |            |                |             |          |      |       |         |       |               |                                          |      |
| • 绝            | 她求生活动           |            |                |             |          |      |       |         |       |               |                                          |      |
| - 英            | 雄联盟活动           |            |                | 1           | 绝地求生周排名活 | ನು   |       | 已关闭     | 查     | 看记录 编         | 續活动                                      | 舌动说明 |
| - <b> </b>     | 运抽奖             |            | W              |             |          |      |       |         |       |               |                                          |      |
| lad 3          | 很表中心            | ~          |                |             |          |      |       |         |       |               |                                          |      |
| <b>&amp;</b> 8 | 敗信公众号           | ~          |                |             |          |      |       |         |       |               |                                          |      |
| 0 2            | 会员管理            | ~          |                |             |          |      |       |         |       |               |                                          |      |
| <b>44</b> 0    | 财务管理            | ~          |                |             |          |      |       |         |       |               |                                          |      |
|                |                 |            |                |             |          |      |       |         |       |               |                                          |      |
|                |                 |            |                |             |          |      |       |         |       |               |                                          |      |
|                |                 |            |                |             |          |      |       |         |       |               |                                          |      |
| al             | 1               | <b>0</b> 8 | 合 营销活动 > 绝地对   | 求生活动 > 领取列表 |          |      |       |         |       |               |                                          |      |
| *              | 首页              |            | 基础配置发放记载       | <b></b>     |          |      |       |         |       |               |                                          |      |
| ٥.             | 系统管理            | ~          |                |             |          |      |       |         |       |               |                                          |      |
| 9              | 商品管理            | ~          | 中奖时间:          | 开始时间        | ○ 结束时间   |      | 今天 昨天 | 前天 最近7天 | 最近30天 |               |                                          |      |
| n s            | 营销活动            | ~          | 中奖身份证号码:       | 身份证号        |          |      |       |         |       |               |                                          |      |
| - 房            | 阶活动             |            | 活动名称:          | 全部          | Ŧ        |      |       |         |       |               |                                          |      |
| - +            | 券管理             |            | 奖品类型:          | 全部          | Ŧ        |      |       |         |       |               |                                          |      |
| - ₹            | 动发券             |            | e soll of Sada |             |          |      |       |         |       |               |                                          |      |
| • 维            | 她求生活动           |            |                | 章问          |          |      |       |         |       |               |                                          |      |
| - 英            | 雄联盟活动           |            | 中奖人            | 身份证         | 机器号      | 中奖时间 |       | 活动名称    | 活动内容  | 活动奖品          |                                          | 是否使用 |
| - 幸            | 运抽奖             |            |                |             |          |      |       |         |       |               |                                          |      |
| <u>lan</u> 4   | <b>&amp;表中心</b> | ~          |                |             |          |      |       |         |       |               |                                          |      |
| 0              | 政信公众号           | ~          |                |             |          |      |       |         |       |               |                                          |      |
| 0 1            | 会员管理            | ~          |                |             |          |      |       |         |       |               |                                          |      |
| <b>44</b> 9    | 财务管理            | ~          |                |             |          |      |       |         |       |               |                                          |      |
|                | (%)             |            |                |             |          |      |       |         |       |               |                                          |      |

3.5. 英雄联盟活动

登录自家酒店的后台系统,进入营销管理下的英雄联盟活动,点击基础配置可以设置活动配置,在活动类别的开关中可以开启或关闭活动,在操作中可以查看发放记录和活动说明,还可以在编辑活动修改活动方案;点击发放记录可以查看中奖客户获券明细类别,在筛选条件中可以根据中奖的时间段、中奖身份证号码、活动名称和奖品类型来筛选相应的获券列表信息。

| a                | / 🗑      | <b>0</b> 8 | 倄 营销活动 > 绝英雄 | 联盟活动 > 内容列表  | ē      |         |       |        |       |      |      |      |
|------------------|----------|------------|--------------|--------------|--------|---------|-------|--------|-------|------|------|------|
| 會 前              | <u>م</u> |            | 基础配置发放记录     | <del>2</del> |        |         |       |        |       |      |      |      |
| <b>\$</b> #      | 充管理      | ~          | ■ 活动配置:      |              |        |         |       |        |       |      |      |      |
| 9 商品             | 品管理      | ~          |              |              |        |         |       |        |       |      |      |      |
| 0 苛              | 消活动      | ~          |              |              | 活动     |         | 开关    |        |       |      | 操作   |      |
| 房价               | 活动       |            |              | 4            |        |         |       |        |       |      |      |      |
| 卡勞               | 管理       |            |              |              | 英雄联盟奖励 | 动活动     | 已启动   |        |       | 查看记录 | 编辑活动 | 活动说明 |
| - 手动             | 的发券      |            |              |              |        |         |       |        |       |      |      |      |
| 绝地               | 的求生活动    |            |              |              |        |         |       |        |       |      |      |      |
| ▶ 英雄             | 联盟活动     |            |              |              |        |         |       |        |       |      |      |      |
| - 幸运             | 抽奖       |            |              |              |        |         |       |        |       |      |      |      |
| <u>」</u> 报题      | 表中心      | ~          |              |              |        |         |       |        |       |      |      |      |
| <b>8</b>         | 言公众号     | ~          |              |              |        |         |       |        |       |      |      |      |
| <b>①</b> 会员      | 员管理      | ~          |              |              |        |         |       |        |       |      |      |      |
| Y <b>I</b> Rig   | 务管理      | ~          |              |              |        |         |       |        |       |      |      |      |
|                  | ۲        |            |              |              |        |         |       |        |       |      |      |      |
|                  |          |            |              |              |        |         |       |        |       |      |      |      |
|                  |          |            |              |              |        |         |       |        |       |      |      |      |
| al               | 1        | ¢\$        | 倄 营销活动 > 英雄歌 | ·盟活动 > 领取列表  |        |         |       |        |       |      |      |      |
| 合前               | 页        |            | 基础配置发放记录     | ₹            |        |         |       |        |       |      |      |      |
| <b>0</b> E       | 充管理      | ~          |              |              |        |         |       |        |       |      |      |      |
| 9 商品             | 品管理      | ~          | 中奖时间:        | 开始时间         | ● 结束时间 | <b></b> | 今天昨天前 | E 最近7天 | 最近30天 |      |      |      |
| 6 部              | 消活动      | ~          | 中奖身份证号码:     | 身份证号         |        |         |       |        |       |      |      |      |
| 房价               | 活动       |            | 活动名称,        | 全部           |        |         |       |        |       |      |      |      |
| 卡劳               | 管理       |            |              | _m           |        |         |       |        |       |      |      |      |
| 手动               | 波券       |            | 奖品类型:        | 至即           | · ·    |         |       |        |       |      |      |      |
| 绝地               | 财生活动     |            |              | 查询           |        |         |       |        |       |      |      |      |
| ▶ 英雄             | 联盟活动     |            | 中奖人          | 身份证          |        | 中奖时间    | 活动    | 御      |       | 活动奖品 |      | 是否使用 |
| 幸运               | E抽奖      |            |              |              |        |         |       |        |       |      |      |      |
| <u>」</u> 报       | 表中心      | ~          |              |              |        |         |       |        |       |      |      |      |
| ▲ 微信             | 言公众号     | ~          |              |              |        |         |       |        |       |      |      |      |
| <b>回</b> 会词      | 员管理      | ~          |              |              |        |         |       |        |       |      |      |      |
| <b>44</b> . Rate | 8管理      | ~          |              |              |        |         |       |        |       |      |      |      |
|                  | ۲        |            |              |              |        |         |       |        |       |      |      |      |
|                  |          |            |              |              |        |         |       |        |       |      |      |      |

## 3.6. 幸运抽奖

登录自家酒店的后台系统,进入营销管理下的幸运抽奖,点击设置可以设置活动配置的活动 开关按钮是否开启和参与方式,在奖品设置中新增奖项,设置奖项的中奖概率,选择奖品、 总数限制和出奖限制,保存后即可成功设置配置,在奖项设置列表的操作中点击修改/删除/ 下移/上移按钮,可以修改/删除/下移/上移奖项设置;点击幸运抽奖记录可以查看中奖客户 信息,在筛选条件中可以根据抽奖的时间段、身份证号码、终端和奖品类型来筛选相应的客 户列表信息。

|                                                                                                    | 네 / 철                                                                                                    | 00 | 设置 幸运捕                                 | <b>类记录</b>                     |                                                                              |         |              |                    |               |      |      |  |
|----------------------------------------------------------------------------------------------------|----------------------------------------------------------------------------------------------------|----|----------------------------------------|--------------------------------|------------------------------------------------------------------------------|---------|--------------|--------------------|---------------|------|------|--|
|                                                                                                    | <b>谷</b> 首页                                                                                                    |    | 幸运抽奖,是                                 | 皆会员用户使                         | 用积分参加幸运大转盘的                                                                  |         |              |                    |               |      |      |  |
|                                                                                                    | 系统管理                                                                                                    |    |                                        |                                | 设置奖项                                                                         |         |              |                    | ×             |      |      |  |
| ● 割削減       ● 第二       ● 割割等       ● 田 分       ● 梁品章梁品         ● 考問語       ● 号方法:       ● 号方法:       ● 号方法:       ● 宇安和君:       ● 小学和君:       ● 小学和君:       ● 日 分       ● 梁品章梁品       ● 日 分       ● 梁品章梁品       ● 日 分       ● 梁品章梁品       ● 日 分       ● 梁品章梁品       ● 日 分       ● 梁品章梁品       ● 日 分       ● 梁品章梁品       ● ○ ○ ○ ○       ● ○ ○ ○       ● ○ ○ ○       ● ○ ○ ○       ● ○ ○       ● ○ ○ ○       ● ○ ○       ● ○ ○ ○       ● ○ ○       ● ○ ○       ● ○ ○ ○       ● ○ ○       ● ○ ○       ● ○ ○       ● ○ ○       ● ○ ○       ● ○ ○       ● ○ ○       ● ○ ○       ● ○ ○       ● ○ ○       ● ○ ○       ● ○ ○       ● ○ ○       ● ○ ○       ● ○ ○       ● ○ ○       ● ○ ○       ● ○ ○       ● ○ ○       ● ○ ○       ● ○ ○       ● ○ ○       ● ○ ○       ● ○ ○       ● ○ ○       ● ○ ○       ● ○ ○       ● ○ ○       ● ○ ○       ● ○ ○       ● ○ ○       ● ○ ○       ● ○ ○       ● ○ ○       ● ○ ○       ● ○ ○       ● ○ ○       ● ○ ○       ● ○ ○       ● ○ ○       ● ○ ○       ● ○ ○       ● ○ ○       ● ○ ○       ● ○ ○       ● ○ ○       ● ○ ○       ● ○ ○       ● ○ ○       ● ○ ○       ● ○ ○       ● ○ ○       ● ○ ○       ● ○ ○       ● ○ ○       ● ○ ○       ● ○ ○      ● ○ ○       ● ○<                                                                                                    | 8 商品管理                                                                                                    |    |                                        |                                |                                                                              |         |              |                    |               |      |      |  |
| 解(活动)       新生活         # # # # #       ● 与方:         # # # # #       ● ● ○ ●         # # # # #       ● ● ○ ●         # # # # #       ● ○ ●         # # # # #       ● ○ ●         # # # # #       ● ○ ●         # # # # ●       ●         # # # # ●       ●         # # # # ●       ●         # # # # ●       ●         # # # # ●       ●         # # # # ●       ●         # # # # ●       ●         # # # # ●       ●         # # # # ●       ●         # # # # ●       ●         # # # # ●       ●         # # # # ●       ●         # # # # ●       ●         # # # # ●       ●         # # # # ●       ●         # # # # ●       ●         # # # # ●       ●         # # # # ●       ●         # # # # ●       ●         # # # # ●       ●         # # # # ●       ●         # # # # ●       ●         # # # # ●       ●         # # # # ●       ●         # # # # ●       ●         # # # # ●       ●                                                                                                    | <b>谷</b> 营销活动                                                                                                    |    | 配置                                     |                                | 奖 品:                                                                         | ◉谢谢参与   | ィ◎积分(        | )奖品库奖品             |               |      |      |  |
|                                                                                                    | 房价活动                                                                                                    |    |                                        | 活动开关:                          |                                                                              |         |              |                    |               |      |      |  |
| 単式20月         単点位目         ●         ●         ●         ●         ●         ●         ●         ●         ●         ●         ●         ●         ●         ●         ●         ●         ●         ●         ●         ●         ●         ●         ●         ●         ●         ●         ●         ●         ●         ●         ●         ●         ●         ●         ●         ●         ●         ●         ●         ●         ●         ●         ●         ●         ●         ●         ●         ●         ●         ●         ●         ●         ●         ●         ●         ●         ●         ●         ●         ●         ●         ●         ●         ●         ●         ●         ●         ●         ●         ●         ●         ●         ●         ●         ●         ●         ●         ●         ●         ●         ●         ●         ●         ●         ●         ●         ●         ●         ●         ●         ●         ●         ●         ●         ●         ●         ●         ●         ●         ●         ●         ●         ●         ●                                                                                                    | 卡券管理                                                                                                    |    |                                        | 参与方式:                          | 中奖概率:                                                                        |         |              | % 当前可输入范围 0 - 1009 | %             |      |      |  |
| ●他花花生活的       ●       ●       ●       ●       ●       ●       ●       ●       ●       ●       ●       ●       ●       ●       ●       ●       ●       ●       ●       ●       ●       ●       ●       ●       ●       ●       ●       ●       ●       ●       ●       ●       ●       ●       ●       ●       ●       ●       ●       ●       ●       ●       ●       ●       ●       ●       ●       ●       ●       ●       ●       ●       ●       ●       ●       ●       ●       ●       ●       ●       ●       ●       ●       ●       ●       ●       ●       ●       ●       ●       ●       ●       ●       ●       ●       ●       ●       ●       ●       ●       ●       ●       ●       ●       ●       ●       ●       ●       ●       ●       ●       ●       ●       ●       ●       ●       ●       ●       ●       ●       ●       ●       ●       ●       ●       ●       ●       ●       ●       ●       ●       ●       ●       ●       ●       ●       ●       ●                                                                                                    | 手动发券                                                                                                    |    | 奖品设置(新                                 |                                |                                                                              | 0.70844 |              |                    |               |      |      |  |
| 東藤田田志初         出 安田和         山 安田和         一 大村最多出         次           山 秋田小         「 「 「 「 」」」」」」」」」」」」」」」」」」」」」」」」」」」         一 山 安田和         一 山 安田和         一 山 安田和         一 山 安田和         一 山 安田和         一 山 安田和         一 山 安田和         一 山 安田和         一 山 安田和         一 山 安田和         一 山 安田和         一 山 安田和         一 山 安田和         一 山 安田和         一 山 安田和         一 山 安田和         - 山 安田和         - 山 安田和                                                                                                    | 绝地求生活动                                                                                                    |    |                                        |                                | 尽数限制:                                                                        | ◎尤限制    | 0            |                    |               | 修改时间 |      |  |
| <ul> <li>● 素田振客</li> <li>● 素田振客</li> <li>● 素田振客</li> <li>● 素田振客</li> <li>● 素田振客</li> <li>● 素田振客</li> <li>● 素田振客</li> <li>● 素田振客</li> <li>● 素田振客</li> <li>● 素田振客</li> <li>● 素田振客</li> <li>● 素田振客</li> <li>● 2019-09-24 首 2019-09-24 首 45 前天 前天 御近7天 御近90天</li> </ul>                                                                                                    | 英雄联盟活动                                                                                                    |    |                                        |                                | 出奖限制:                                                                        | ◎无限制    | 0            | 天内最多出次             |               |      |      |  |
| ▲ 該田公久与       ◆         ● 該田公久与       ◆         ● 該田公元       ◆         ● 該田公元       ◆         ● 該田公元       ◆         ● 該田公元       ◆         ● 該田公元       ◆         ● 該田公元       ●         ● 該田公元       ●         ● 該田公元       ●         ● 該田公元       ●         ● 該田公元       ●         ● 該田公元       ●         ● ○ ○       ●         ● 該田公元       ●         ● ○       ●         ● ○       ●         ● ○       ●         ●       ●         ●       ●         ●       ●         ●       ●         ●       ●         ●       ●         ●       ●         ●       ●         ●       ●         ●       ●         ●       ●         ●       ●         ●       ●         ●       ●         ●       ●         ●       ●         ●       ●         ●       ●         ●       ●                                                                                                    | 幸运抽奖                                                                                                    |    |                                        |                                |                                                                              |         |              |                    |               |      |      |  |
| <ul> <li>○ 商品公共</li> <li>● 会話第</li> <li>● 会話第</li> <li>● の</li> <li>● の</li> <li></li></ul>                                                                                                    | 山山报表中心                                                                                                    |    |                                        |                                |                                                                              |         |              |                    |               |      |      |  |
| <ul> <li>○ 金麗語 </li> <li>● ● ● ● ● ● ● ● ● ● ● ● ● ● ● ● ● ● ●</li></ul>                                                                                                    | 🔥 微信公众号                                                                                                    |    |                                        |                                |                                                                              |         |              |                    |               |      |      |  |
| ★ 2019-09-24 首 2019-09-24 首 2019-09-24 首 2019-09-24 首 全天 昨天 前天 保近下 最近20天                                                                                                    | ◎ 会员管理                                                                                                    |    |                                        |                                |                                                                              |         |              |                    | 半闭 施会         |      |      |  |
| <ul> <li>● ● ● ● ● ● ● ● ● ● ● ● ● ● ● ● ● ● ●</li></ul>                                                                                                    | <b>¥4</b> 财务管理                                                                                                    |    |                                        |                                |                                                                              |         |              |                    | XI4J WEAE     |      |      |  |
|                                                                                                    | (M                                                                                                    |    |                                        |                                |                                                                              |         |              |                    |               |      |      |  |
| Image: Constraint of the symbol of the symbol of the s |                                                                                                    |    | _                                      |                                |                                                                              |         |              |                    | _             |      |      |  |
|                                                                                                    |                                                                                                    |    |                                        |                                |                                                                              |         |              |                    |               |      |      |  |
| → 首页         →         →         →                                                                                                    | al 🖌 皆                                                                                                    | o; | ☆ 昔销活动 >                               | 幸运抽奖 > 抽                       | 奖记录                                                                          |         |              |                    |               |      |      |  |
| <ul> <li>▲ 系統管理</li> <li>◇</li> <li>● 2019-09-24</li> <li>● 2019-09-24</li> <li>● 2019-09-24</li> <li>● 今天</li> <li>● 赤天</li> <li>● 赤天</li> <li>● 最近9天</li> <li>● 最近30天</li> </ul>                                                                                                    | ★ 首页                                                                                                    |    | 设置 幸运报                                 | #奖记录                           |                                                                              |         |              |                    |               |      |      |  |
| ● 商品管理 ✓ 抽笑时间: 2019-09-24 首 2019-09-24 首 今天 昨天 前天 最近30天                                                                                                    | 系统管理                                                                                                    | ~  |                                        |                                |                                                                              | _       |              |                    |               |      |      |  |
|                                                                                                    | 9 商品管理                                                                                                    | ~  | 抽奖时间:                                  | 2019-09-24                     | 2019-09-24                                                                   | <b></b> | 今天間          | 天 前天 最近7天          | 最近30天         |      |      |  |
| ☆ 實調活动 ◇ 身份证号码: 身份证号                                                                                                    | 音销活动                                                                                                    | ~  | 身份证号码:                                 | 身份证号                           |                                                                              |         |              |                    |               |      |      |  |
|                                                                                                    | 房价活动                                                                                                    |    | 终端:                                    | 全部                             | Ŧ                                                                            |         |              |                    |               |      |      |  |
| - 房价活动 终端: 全部 v                                                                                                    | 卡券管理                                                                                                    |    | ž品举型 ·                                 | 全部                             | Ŧ                                                                            |         |              |                    |               |      |      |  |
| 房价活动     终端:     全部       - 标梦理     22月采刊:     本部                                                                                                    | 手动发券                                                                                                    |    | <b>天</b> 如天王 ·                         | TRP                            |                                                                              |         |              |                    |               |      |      |  |
| - 房价活动     终端:     全部     ▼       - 序行语语     炎品类型:     全部     ▼                                                                                                    | 绝地求生活动                                                                                                    |    |                                        | 查询                             |                                                                              |         |              |                    |               |      |      |  |
| - 房价满却     终端:     全部     ▼       - 序省遭理     火品类型:     全部     ▼       - 手动发芽     全部     ▼       - 停地求生活动     重匀                                                                                                    | 英雄联盟活动                                                                                                    |    | 中奖人                                    |                                | 身份证                                                                          | 来源      |              | 奖品名称               | 中奖时间          |      | 是否使用 |  |
| 一 府价茶动     2 6%     2 6%     ▼       1 存参管理     2 6.35     26.35     ▼       2 存动发券     全部     ▼     ▼       2 行动发券     全部     ▼       2 行动发券     ●     ●       2 行动火告     ●     ●       2 行动火告     ●     ●       2 存越未留法の     ●     ●       1 存成人     ●     ●       2 夜越常登法の     ●     ●                                                                                                    | ▶ 幸运抽奖                                                                                                    |    |                                        |                                |                                                                              |         |              |                    |               |      |      |  |
| - 房价流动       発講:       全部       -         - 存档音理       -       -       -       -       -       -       -       -       -       -       -       -       -       -       -       -       -       -       -       -       -       -       -       -       -       -       -       -       -       -       -       -       -       -       -       -       -       -       -       -       -       -       -       -       -       -       -       -       -       -       -       -       -       -       -       -       -       -       -       -       -       -       -       -       -       -       -       -       -       -       -       -       -       -       -       -       -       -       -       -       -       -       -       -       -       -       -       -       -       -       -       -       -       -       -       -       -       -       -       -       -       -       -       -       -       -       -       -       -       -       -       -                                                                                                    | 山根表中心                                                                                                    | ~  |                                        |                                |                                                                              |         |              |                    |               |      |      |  |
| ● 府公志30       ● 月始音型       ● 全部       ● 全部       ● 全部       ● 全部       ● 全部       ● 全部       ● 全部       ● 空部       ● 空部       ● 回       ● 空部       ● 空部       ● 空部       ● 回       ● 空部       ● 回       ● 空部       ● 回       ● 空部       ● 回       ● 回<                                                                                                    | 💩 微信公众号                                                                                                    | ~  |                                        |                                |                                                                              |         |              |                    |               |      |      |  |
| · 新信                 · 新信              · 金部               · 金部               · 金部               · 安島               · 安島               · 安島               · 安島               · 安島               · 安島               · 安島               · • 安島               · • 安島               · •                · •                · •                · •                · •                · •                · •                · •                · •                ·                ·                ·                ·                ·                ·                ·                ·                ·                ·                ·                ·                ·                ·                ·                ·                ·              ·                                                                                                    | ● 会员管理                                                                                                    | ~  |                                        |                                |                                                                              |         |              |                    |               |      |      |  |
| ● 府活动       ● 井岩で         ● 卡岩で       ● 全部         ● 市力次券       ● 全部         ● 市力次券       ● 全部         ● 市政大学       ● 伊文人         ● 市政大学       ● 御証         ● 北京大学       ● 御証         ● 加速       ● 御証         ● 加速       ● 御証         ● 加速       ● 御証         ● 加速       ● 御証         ● 加速       ● 御証         ● 加速       ● 御証         ● 加速       ● 御証         ● 加速       ● 御証         ● 加速       ● 御証         ● 加速       ● 御証         ● 加速       ● 御証         ● 小学       ● 御証         ● 御証       ● 御証         ● 御証       ● 御証         ● 御証       ● 御証         ● 御証       ● 御証         ● 御証       ● 御証         ● 御証       ● 御証         ● 御証       ● 御証         ● 御証       ● 御証                                                                                                    | ₩ 财务管理                                                                                                    | ~  |                                        |                                |                                                                              |         |              |                    |               |      |      |  |
| ● 所活动       ● 介格団         ● 存移団       ● 全部         ● 行政方案       ● 全部         ● ため生活动       ● 合部         ● 政策構造法の       ●         ● 政策構造法の       ●         ● 政策構造法の       ●         ● 政策構造法の       ●         ● 政策構造法の       ●         ● 加速の       ●         ● 加速の       ●         ● 加速の       ●         ●       ●         ●       ●         ●       ●         ●       ●         ●       ●         ●       ●         ●       ●         ●       ●         ●       ●         ●       ●         ●       ●         ●       ●         ●       ●         ●       ●         ●       ●         ●       ●         ●       ●         ●       ●         ●       ●         ●       ●         ●       ●         ●       ●         ●       ●         ●       ●         ●       ●                                                                                                    |                                                                                                    |    |                                        |                                |                                                                              |         |              |                    |               |      |      |  |
| ☆ 首期活动 ◇ 身份证号号: 身份证号                                                                                                    | <ul> <li>● 商品管理</li> <li>● 費佰活动</li> <li>● 房价活动</li> <li>- 卡努管理</li> <li>- 手动发券</li> <li>● 使地联型活动</li> <li>- 英雄联盟活动</li> <li>&gt; 契遠抽実</li> <li>▲ 报表中心</li> </ul> | ~  | 抽奖时间:<br>身份证号码:<br>终端:<br>奖品类型:<br>中奖人 | 2019-09-24<br>身份证号<br>全部<br>查询 | <ul> <li>2019-09-24</li> <li>▼</li> <li>▼</li> <li>▼</li> <li>身份証</li> </ul> | 常       | 今天         能 | 天 前天 最近7天<br>夏品名称  | 最近30天<br>中交时间 |      | 是否使用 |  |
| ☆ 含物活动 ◇ 身份证号码: 身份证号                                                                                                    | 音销活动                                                                                                    | ~  | 身份证号码:                                 | 身份证号                           |                                                                              |         |              |                    |               |      |      |  |
|                                                                                                    | ● 营销活动                                                                                                    | ~  | 身份证号码:                                 | 身份证号                           |                                                                              |         |              |                    |               |      |      |  |
|                                                                                                    | 8 营销活动                                                                                                    | ~  | 自心沉思现。                                 | 自心证具                           |                                                                              |         |              |                    |               |      |      |  |
|                                                                                                    |                                                                                                    | Ť  | - 0                                    | - 0.77                         |                                                                              |         |              |                    |               |      |      |  |
|                                                                                                    | 100 商品管理                                                                                                    | ~  |                                        |                                |                                                                              |         |              |                    |               |      |      |  |
|                                                                                                    | 9 商品管理                                                                                                    | ~  | 加关时间。                                  |                                | _                                                                            |         |              |                    |               |      |      |  |
|                                                                                                    | 9 商品管理                                                                                                    | ~  | 抽奖时间:                                  | 2015-05-24                     | 2013-03-24                                                                   |         |              |                    |               |      |      |  |
|                                                                                                    | 9 商品管理                                                                                                    | ~  | <b>抽笑时</b> 同:                          | 2010 00 24                     | 2013 03 24                                                                   |         |              |                    |               |      |      |  |
|                                                                                                    | 9 商品管理                                                                                                    | ~  | ш <del>х</del> иле).                   |                                |                                                                              |         |              |                    |               |      |      |  |
|                                                                                                    | A 费销活动                                                                                                    | ~  | 百八江日初,                                 | D/WTR                          |                                                                              |         |              |                    |               |      |      |  |
|                                                                                                    | 音销活动                                                                                                    | ~  | 身份证号码:                                 | 身份证号                           |                                                                              |         |              |                    |               |      |      |  |
|                                                                                                    | 房价活动                                                                                                    |    | 终端,                                    | 全部                             | Ŧ                                                                            |         |              |                    |               |      |      |  |
| 房价活动 终端, 全部 *                                                                                                    | 卡券管理                                                                                                    |    | 2-2 grift -                            | TTHE                           |                                                                              |         |              |                    |               |      |      |  |
| - 房价活动                                                                                                    | 手动发券                                                                                                    |    | 奖品类型:                                  | 全部                             | Ŧ                                                                            |         |              |                    |               |      |      |  |
| 房价活动     终端:     全部     ▼       卡券管理     梁品类型:     全部     ▼                                                                                                    | 绝地求生活动                                                                                                    |    |                                        | 查询                             |                                                                              |         |              |                    |               |      |      |  |
| 房价活动     终端:     全部       中考管理     尖品类型:     全部       中新发券     全部     v       中新文券     查询                                                                                                    | 英雄联盟活动                                                                                                    |    | 中奖人                                    |                                | 身份证                                                                          | 来源      |              | 奖品名称               | 中奖时间          |      | 是否使用 |  |
| - 房价流动                                                                                                    | ▶ 幸运抽奖                                                                                                    |    |                                        |                                |                                                                              |         |              |                    |               |      |      |  |
| - 房价流动     発講:     全部     マ       4 特普理     発品受型:     全部     マ       2 升波发券     全部     マ       6 地球生活动     中央人     身份正     東羅     契晶名称     中央时间       • 英遊龍祭      ●     ●     ●                                                                                                    | 山 报表中心                                                                                                    | ~  |                                        |                                |                                                                              |         |              |                    |               |      |      |  |
|                                                                                                    | 微信公众号     微信公众号                                                                                                    | ~  |                                        |                                |                                                                              |         |              |                    |               |      |      |  |
| - 房价流动                                                                                                    | (1) 会员管理                                                                                                    | ~  |                                        |                                |                                                                              |         |              |                    |               |      |      |  |
| ● 府活动       ● 時活动         ● 市分音型       ● 全部量         ● 市力な券       ● 全部         ● 市力な券       ● 全部         ● 市力な券       ● 白田         ● 市力な券       ● 白田         ● 東山田       ● 伊田         ● 東山田       ● 伊田         ● 東山田       ● 伊田         ● 東山田       ● 伊田         ● 東山田       ● 伊田         ● 東山田       ● 伊田         ● 市田       ● 伊田         ● 市田       ● 伊田         ● 日田<       ● 伊田         ● 日田       ● 伊田         ● 日田<       ● 日田         ● 日田       ● 日田                                                                                                    | <ul> <li>会员管理</li> </ul>                                                                                                    | ~  |                                        |                                |                                                                              |         |              |                    |               |      |      |  |
| R/A30   Arbitration   Arbitration  <                                                                                                    | <b>11</b> 财务管理                                                                                                    | ~  |                                        |                                |                                                                              |         |              |                    |               |      |      |  |
| ● 所活动       ● 介格団         ● 存移団       ● 全部         ● 行政方案       ● 全部         ● ため生活动       ● 合部         ● 政策構造法の       ●         ● 政策構造法の       ●         ● 政策構造法の       ●         ● 政策構造法の       ●         ● 政策構造法の       ●         ● 加速の       ●         ● 加速の       ●         ● 加速の       ●         ●       ●         ●       ●         ●       ●         ●       ●         ●       ●         ●       ●         ●       ●         ●       ●         ●       ●         ●       ●         ●       ●         ●       ●         ●       ●         ●       ●         ●       ●         ●       ●         ●       ●         ●       ●         ●       ●         ●       ●         ●       ●         ●       ●         ●       ●         ●       ●         ●       ●                                                                                                    |                                                                                                    |    |                                        |                                |                                                                              |         |              |                    |               |      |      |  |
| R/ABA   Arbite   Arbite                                                                                                    |                                                                                                    |    |                                        |                                |                                                                              |         |              |                    |               |      |      |  |

- 4. 报表中心
- 4.1. 营业报表

登录自家酒店的后台系统,进入报表中心下的营业报表,点击营业报表可以查看营业报表的 信息,在筛选条件中可以根据年、月、日时间段来筛选相应的营业报表列表信息,点击相应 的数据可以跳转去对应的营收明细表中查看明细列表;点击营业收入明细表可以查看营业收 入明细表的信息,在筛选条件中可以根据收入类别下相应设置的条件来筛选相应的营业收入 明细表列表信息,还可以导出 excel 到本地查看,在列表中点击单条卡券抵扣金额可以查看 到卡券详情,点击付款单号可以查看该订单详情;点击客房销售明细表可以查看客房销售明 细表的信息,在筛选条件中可以根据宾客类型、入住类别和时间段来筛选相应的房客销售明 细列表信息,还可以导出 excel 到本地查看;点击营业支出明细表可以查看营业支出明细表的信息,在筛选条件中可以根据状态、报销月份和报销人姓名/报销单号来筛选相应的营业 支出明细列表信息,还可以导出 excel 到本地查看,在操作中点击详情可以查看该条支出详 情内容。

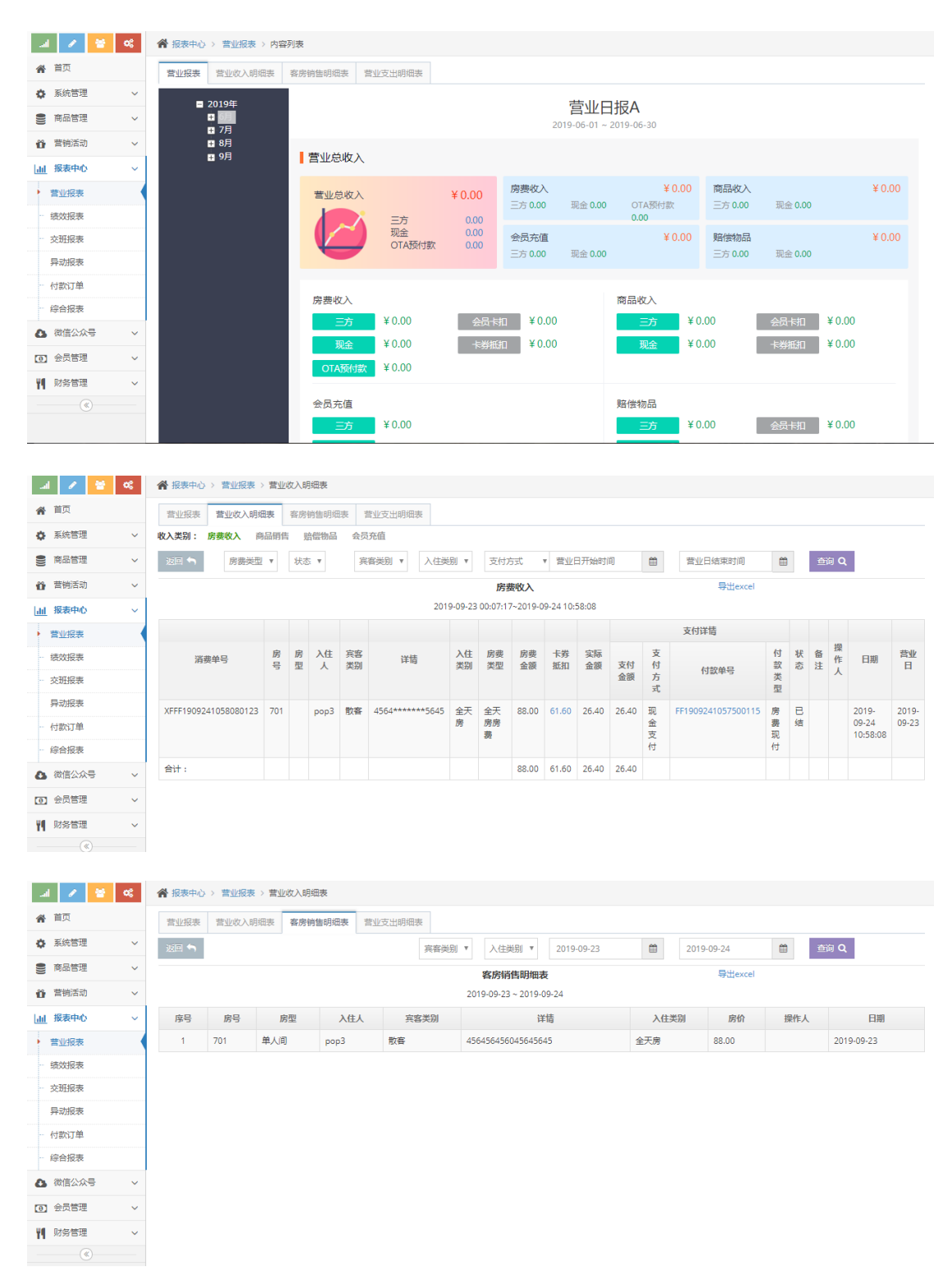

| al 🖌 皆        | ¢\$ | ★ 报表中心 > 营业 | 【表 > 营业支出明细表 |           |     |     |       |                 |               |       |     |    |         |
|---------------|-----|-------------|--------------|-----------|-----|-----|-------|-----------------|---------------|-------|-----|----|---------|
| <b>谷</b> 首页   |     | 营业报表 营业收    | 入明细表 客房销售明细; | 表 营业支出明细表 |     |     |       |                 |               |       |     |    |         |
| 系统管理          | ~   | ▲ 导出excel   |              |           |     |     |       | 状态 ▼ 报销         | 月份 ▼ 报销人      | 生名/报销 | 前单号 |    | 搜索 Q    |
| 9 商品管理        | ~   | 报销单号        | 报销类别         | 报销金额      | 备注  | 报销人 | 创建人   | Ê               | 则建时间          |       | 状态  | ž  | 操作      |
| 音销活动          | ~   | BX0001      | 原材料采购        | ¥100.00   | 111 | 11  | ІЬ001 | 2019-0          | 9-13 08:10:22 |       | 待打  | 款  | 详情      |
| 山 报表中心        | ~   | BX0003      | 原材料采购        | ¥ 50.00   |     | 小李  | ІЬ001 | 2019-0          | 5-27 09:31:11 |       | 完成  | ż  | 详情      |
| 曹业报表          |     | BX0004      | 工资           | ¥ 15.00   |     | 收银  | Ib001 | 2019-0          | 5-27 09:31:48 |       | 完成  | Ś  | 详情      |
| 绩效报表          |     | BX0001      | 营业税金         | ¥1880.00  |     | TYE | Ib001 | 2019-0          | 6-18 14:52:19 |       | 完成  | 2  | 详情      |
| 交班报表          |     |             |              |           |     |     |       | 第 1/1 页 (共4条记录) | 首页上一页         | 1     | 下一页 | 末页 | 每页10条 🔻 |
| 异动报表          |     |             |              |           |     |     |       |                 |               |       |     |    |         |
| 一 付款订单        |     |             |              |           |     |     |       |                 |               |       |     |    |         |
| 综合报表          |     |             |              |           |     |     |       |                 |               |       |     |    |         |
| 微信公众号         | ~   |             |              |           |     |     |       |                 |               |       |     |    |         |
| ● 会员管理        | ~   |             |              |           |     |     |       |                 |               |       |     |    |         |
| <b>判</b> 财务管理 | ~   |             |              |           |     |     |       |                 |               |       |     |    |         |
| (<)           |     |             |              |           |     |     |       |                 |               |       |     |    |         |

#### 4.2. 绩效报表

登录自家酒店的后台系统,进入报表中心下的绩效报表,点击房扫业绩汇总表可以查看房扫 业绩汇总表的信息,在筛选条件中可以根据时间段来筛选相应的房扫业绩汇总表列表信息, 点击房扫业绩明细报表按钮可以查看房扫业绩明细列表,在筛选条件中可以根据时间段和房 型来筛选相应的房扫业绩明细列表信息,还可以导出 excel 到本地查看;点击前台业绩汇总 表可以查看前台业绩汇总表的信息,在筛选条件中可以根据时间段来筛选相应的前台业绩汇 总表列表信息,点击前台业绩明细报表按钮可以查看前台业绩明细列表,在筛选条件中可以 根据时间段和操作人来筛选相应的前台业绩明细列表信息,还可以导出 excel 到本地查看。

| -   | i 💉 😤 | <b>0</b> 8 | 倄 报表中心 > 绩效报 | 表 > 房扫)                                                     | 业绩汇总列表 |        |       |       |     |         |  |  |  |  |  |  |  |  |
|-----|-------|------------|--------------|-------------------------------------------------------------|--------|--------|-------|-------|-----|---------|--|--|--|--|--|--|--|--|
| ñ   | 首页    |            | 房扫业绩汇总表      | 前台业绩汇总                                                      | 表      |        |       |       |     |         |  |  |  |  |  |  |  |  |
| \$  | 系统管理  | ~          | 开始时间         | <b></b>                                                     | 结束时间   | 🗂 查询 Q |       |       |     | 房扫业续明细表 |  |  |  |  |  |  |  |  |
|     | 商品管理  | ~          |              |                                                             |        |        | 房扫业组  | 記总表   |     | 导出excel |  |  |  |  |  |  |  |  |
| Ũ   | 营销活动  | ~          |              |                                                             |        | 员工姓名   | 打扫空脏数 | 打扫住脏数 | 合计  |         |  |  |  |  |  |  |  |  |
| hil | 报表中心  | ~          |              | a123456 59 7 66                                             |        |        |       |       |     |         |  |  |  |  |  |  |  |  |
|     | 营业报表  |            |              | a123456     59     7     66       by001     17     6     23 |        |        |       |       |     |         |  |  |  |  |  |  |  |  |
| •   | 绩效报表  |            |              |                                                             |        | 保时捷    | 47    | 3     | 50  |         |  |  |  |  |  |  |  |  |
|     | 交班报表  |            |              |                                                             |        | 张阿姨    | 104   | 6     | 110 |         |  |  |  |  |  |  |  |  |
|     | 异动报表  |            |              |                                                             |        | 李阿姨    | 5     | 1     | 6   |         |  |  |  |  |  |  |  |  |
|     | 付款订单  |            |              |                                                             |        | 总计     | 232   | 23    | 255 |         |  |  |  |  |  |  |  |  |
|     | 综合报表  |            |              |                                                             |        |        |       |       |     |         |  |  |  |  |  |  |  |  |
| ۵   | 微信公众号 | ~          |              |                                                             |        |        |       |       |     |         |  |  |  |  |  |  |  |  |
| 0   | 会员管理  | ~          |              |                                                             |        |        |       |       |     |         |  |  |  |  |  |  |  |  |
| 79  | 财务管理  | ~          |              |                                                             |        |        |       |       |     |         |  |  |  |  |  |  |  |  |
|     |       |            |              |                                                             |        |        |       |       |     |         |  |  |  |  |  |  |  |  |

| a   | I 🖌 🗑 🤇 | 8 | ★ 报表中心 > 绩效 | 服表 > 房扫业绩明细列表 |       |                     |         |         |
|-----|---------|---|-------------|---------------|-------|---------------------|---------|---------|
| *   | 首页      |   | 房扫业绩汇总表     | 前台业绩汇总表       |       |                     |         |         |
| ¢   | 系统管理    | ~ | 开始时间        |               | ●房型▼  | 打扫人                 | 房扫业续汇总。 | ŧ       |
|     | 商品管理    | ~ |             |               | 打扫前房态 | T                   |         | _       |
| Ũ   | 营销活动    | ~ |             |               |       | 房扫业续明细表             |         | 导出excel |
| dil | 报表中心    | ~ | 房号          | 房型            | 打扫前房态 | 打扫完成时间              | 打扫人     | 操作员     |
|     | 营业报表    |   | 8101        | 单人间           | 空脏    | 2019-06-06 11:48:36 | 张阿姨     | sy      |
| •   | 绩效报表    |   | 8103        | 单人间           | 空脏    | 2019-06-06 13:29:27 | 张阿姨     | sy      |
|     | 交班报表    |   | 8105        | 单人间           | 空脏    | 2019-06-06 14:04:36 | 张阿姨     | 1       |
|     | 异动报表    |   | 8106        | 单人间           | 空脏    | 2019-06-06 14:04:41 | 张阿姨     | 1       |
|     | 付款订单    |   | 8108        | 单人间           | 空脏    | 2019-06-06 18:16:10 | 张阿姨     | 1       |
|     | 综合报表    |   | 8107        | 单人间           | 空脏    | 2019-06-06 18:16:15 | 张阿姨     | 1       |
| 0   | 微信公众号   | ~ | 8103        | 单人间           | 空脏    | 2019-06-10 09:51:05 | 张阿姨     | 1       |
| 0   | 会员管理    | ~ | 8105        | 单人间           | 空脏    | 2019-06-10 09:51:12 | 张阿姨     | 1       |
| VE  | 财务管理    | ~ | 8106        | 单人间           | 空脏    | 2019-06-10 09:51:23 | 张阿姨     | 1       |
| n   | (K)     | - | 8101        | 单人间           | 空脏    | 2019-06-10 10:05:17 | 张阿姨     | 1       |
|     |         |   |             |               |       |                     |         |         |

第 1/26 页(共260条记录) 首页 上一页 1 2 3 4 5 6 ... 26 下一页 末页 每页10条 \*

| - 4 | al 🖌 🚼 🕫 | ; | 报表中心 > 绩效报表 > 前结                                                                                                    | 台业绩汇总列表        |        |         |       |         |
|-----|----------|---|----------------------------------------------------------------------------------------------------|----------------|--------|---------|-------|---------|
| ñ   | 首页       |   | 房扫业绩汇总表 前台业绩汇                                                                                                    | 总表             |        |         |       |         |
| ¢   | 系统管理     | ~ | 开始时间                                                                                                    | 结束时间           | 箇 査询 Q |         |       | 前台业绩明细表 |
|     | 商品管理     | ~ |                                                                                                    |                |        | 前台业绩汇总表 |       | 导出excel |
| Ő   | 营销活动     | ~ |                                                                                                    |                | 员工姓名   | 开房数合计   | 接待回队数 |         |
| hid | 报表中心     | ~ |                                                                                                    |                | sy     | 531     | 0     |         |
|     | 营业报表     |   |                                                                                                    |                | 002    | 174     | 0     |         |
| ł   | 绩效报表     |   |                                                                                                    |                | 1      | 46      | 0     |         |
|     | 交班报表     |   |                                                                                                    |                | 总计     | 751     | 0     |         |
|     | 异动报表     |   |                                                                                                    |                |        |         |       |         |
|     | 付款订单     |   |                                                                                                    |                |        |         |       |         |
|     | 综合报表     |   |                                                                                                    |                |        |         |       |         |
| 8   | 微信公众号    | ~ |                                                                                                    |                |        |         |       |         |
| 0   | ] 会员管理   | ~ |                                                                                                    |                |        |         |       |         |
| Ÿ!  | 财务管理     | ~ |                                                                                                    |                |        |         |       |         |
|     | (*)      |   |                                                                                                    |                |        |         |       |         |
|     | a 🕜 😸 🕫  |   | 4 据表由心 > 纬边招表 > 前台                                                                                                    | ☆小/纬明细別帯       |        |         |       |         |
|     |          |   | and a second second sec | *11.007304730A |        |         |       |         |

| <b>谷</b> 首页   |   | 房扫业绩汇总表 | 前台业绩汇总表 |        |                   |              |       |                       |
|---------------|---|---------|---------|--------|-------------------|--------------|-------|-----------------------|
| 系统管理          | ~ | 开始时间    | ● 结束    | 时间 🗎 操 | 作人                | 前台』          | /绩汇总表 |                       |
| ● 商品管理        | ~ |         |         |        | 前台业绩明细            | 一<br>表       |       | 导出excel               |
| 菅销活动          | ~ | 操作人     | 房号      | 房型     | 宾客姓名              | 宾客类型         | 详情    | 入住时间                  |
| 山 报表中心        | ~ | sy      | 8101    | 単人间    | al                | 散客           |       | 2019-06-10 11:00:13   |
| 营业报表          |   | 1       | 8101    | 单人间    | 3243              | 散客           |       | 2019-06-10 11:05:31   |
| 续效报表          |   | 1       | 8101    | 单人间    | 123               | 散客           |       | 2019-06-10 11:22:05   |
| 交班报表          |   | 1       | 8101    | 单人间    | 234               | 散客           |       | 2019-06-10 11:22:05   |
| 异动报表          |   | 1       | 8304    | 豪华大床房  | 刘洋                | 散客           |       | 2019-06-10 11:58:02   |
| 付款订单          |   | 1       | 8305    | 豪华大床房  | 张三                | 散客           |       | 2019-06-10 11:59:03   |
| 综合报表          |   | 1       | 8102    | 单人间    | 鸿飞                | OTA          |       | 2019-06-10 13:35:44   |
| 🚯 微信公众号       | ~ | 1       | 8102    | 单人间    | 王王                | OTA          |       | 2019-06-10 13:49:12   |
| ● 会员管理        | ~ | 1       | 8203    | 双人间    | 青铜                | ΟΤΑ          |       | 2019-06-10 13:49:12   |
| <b>州</b> 财务管理 | ~ | 1       | 8203    | 双人间    | 黄铜                | 散客           |       | 2019-06-10 13:55:26   |
|               |   |         |         |        | 第 1/76 页 (共751条记录 | (2) 首页 上一页 1 | 2 3 4 | 5 6 76 下一页 末页 每页10条 ▼ |

# 4.3. 交班报表

登录自家酒店的后台系统,进入报表中心下的交班报表可以查看交班报表的信息,在筛选条件中可以根据年、月、日时间段来筛选相应的交班报表列表信息,点击相应的数据可以跳转 去对应的交班明细表中查看明细列表;点击班次已结明细表可以查看班次已结明细表的信息,

X

在筛选条件中可以根据班次结束时间点、类别和已结方式来筛选相应的班次已结明细表列表 信息;点击班次未结明细表可以查看班次未结明细表的信息,在筛选条件中可以根据班次结 束时间点、类别和未结方式来筛选相应的班次未结明细表列表信息。

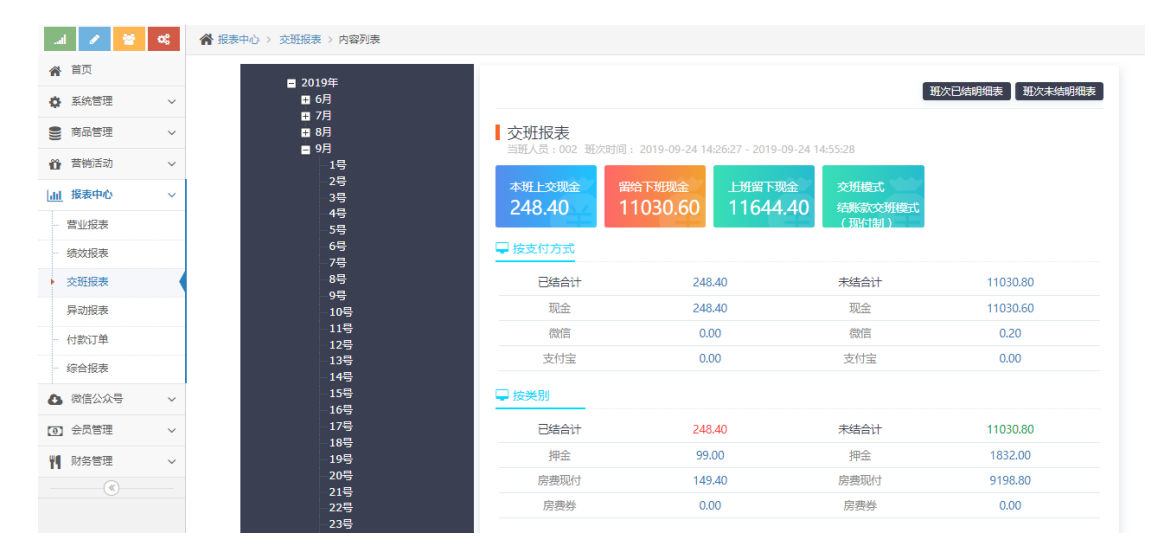

| al -        | 1           | 08 | <br>钟心 > 交班报表 > 内容列表               |                |                |         |                        |     |    |      |             |     |
|-------------|-------------|----|------------------------------------|----------------|----------------|---------|------------------------|-----|----|------|-------------|-----|
| <b>i</b>    | 颉           |    |                                    |                |                |         |                        |     |    |      |             |     |
| ¢ š         | 能统管理        | ~  |                                    |                |                |         |                        |     |    | THE  |             |     |
| 9 1         | 新品管理        | ~  |                                    |                |                |         |                        |     |    |      | CHARACTER I |     |
| Ö 1         | 前消活动        | ~  | <b>班次已结明细表</b><br>当班人员: 班次时间:2019- | 09-24 14:26:27 | - 2019-09-24 1 | 4:55:28 |                        |     |    |      |             |     |
| <u>dd</u> # | <b>股表中心</b> | ~  | 单号 类别 •                            | 详情             | 已结金额           | 已结方式 🔹  | 已结时间                   | 状态  | 备注 | 房号   | 入住人         | 操作员 |
| 苔           | 业报表         |    |                                    |                |                |         | 2019-09-24             |     |    |      |             |     |
| 绩           | 效报表         |    | FF1909241417480 病费现付               | 房费现付           | 20.00          | 现金      | 14:27:45               | 已完成 |    | 8103 | 868         | 002 |
| 交           | 班报表         |    | FF1909241057500 <b>時</b> 農现付       | 房费现付           | 54.80          | 现金      | 2019-09-24<br>14:28:29 | 已完成 |    | 701  | pop3        | 002 |
| 异           | 动报表         |    |                                    |                | 4.00           | ΠA      | 2019-09-24             | 244 |    |      |             |     |
| 付           | 款订单         |    | FF1908081424000 <b>周</b> 觀现付       | 房费坝付           | 1.00           | 现金      | 14:28:42               | 日元成 |    | 1110 | A           | sy  |
| 综           | 合报表         |    | YJ190913020735014 <del>期</del> 金   | 押金             | 87.00          | 现金      | 2019-09-24<br>14:28:42 | 已完成 |    | 1110 | А           | 002 |
| <b>B</b> (1 | 如言公众号       | ~  | 551000120207250 中市田川               | ** <b>T</b> 4  | 61.60          | 市会      | 2019-09-24             |     |    | 1110 |             |     |
| 0 2         | ⊰ 员管理       | ~  | FF1909150207350 隨額30行              | 1751993现代了     | 01.00          | 观霊      | 14:28:42               | 口元战 |    | 1110 | A           | sy  |
| <b>11</b> R | · 勝管理       | ~  | YJ190901105629016押金                | 押金             | 12.00          | 现金      | 2019-09-24<br>14:28:49 | 已完成 |    | 8107 | 许武          | 002 |
|             | (%)         |    | FF1909011056290 <b>周费</b> 现付       | 房费现付           | 12.00          | 现金      | 2019-09-24             | 已完成 |    | 8107 | 许武          | 002 |

| <b>谷</b> 首页                            |   |       |                             |                    |                |          |                        |     |    |      |       |        |
|----------------------------------------|---|-------|-----------------------------|--------------------|----------------|----------|------------------------|-----|----|------|-------|--------|
| 系统管理                                   | ~ |       |                             |                    |                |          |                        |     |    | 班    | 次结束时间 | (の) 彼素 |
| ● 商品管理                                 | ~ |       |                             |                    |                |          |                        |     |    |      |       |        |
| 普納活动                                   | ~ | 班》    | <b>欠未结明细表</b><br>人员: 班次时间:: | 2019-09-24 14:26:2 | 7 - 2019-09-24 | 14:55:28 |                        |     |    |      |       |        |
| 山报表中心                                  | ~ | Ē     | 单号 类别                       | ▼ 详情               | 未结金额           | 未结方式 🔹   | 未结时间                   | 状态  | 备注 | 房号   | 入住人   | 操作员    |
| 普亚报表                                   |   | FF190 | 9141101130 <b>愧婁</b> 现      | 付 房费现付             | 1656.00        | 现金       | 2019-09-14<br>11:01:13 | 已完成 |    | 8303 | 许武    | sy     |
| <ul> <li>交班报表</li> <li>导动报表</li> </ul> |   | YJ190 | 807183212010押金              | 押金                 | 88.00          | 现金       | 2019-08-07<br>18:32:12 | 已完成 |    | 8386 | 许武    | sy     |
| 一付款订单                                  |   | FF190 | 8071832120 <b>應</b> 费现      | 付 房费现付             | 60.00          | 现金       | 2019-08-07<br>18:32:12 | 已完成 |    | 8386 | 许武    | sy     |
| → 综合报表 ▲ 微信公众号                         | ~ | YJ190 | 902111711016鉀金              | 押金                 | 88.00          | 现金       | 2019-09-02<br>11:17:11 | 已完成 |    | 8387 | 许武    | sy     |
| <ul> <li>会员管理</li> </ul>               | ~ | FF190 | 9021117110 <b>)房</b> 勝现     | 付 房费现付             | 65.00          | 现金       | 2019-09-02<br>11:17:11 | 已完成 |    | 8387 | 许武    | sy     |
| ¥¶ 财务管理                                | ~ | FF190 | 8061651470 <b>39费</b> 现     | 付 房费现付             | 1.00           | 现金       | 2019-08-06<br>16:51:47 | 已完成 |    | 8312 | 刘洋    | 002    |
|                                        |   | YJ190 | 806163634024鉀金              | 押金                 | 88.00          | 现金       | 2019-08-06<br>16:36:35 | 已完成 |    | 8392 | 刘洋    | 002    |

🔜 🖍 🦉 🥵 🖓 报表中心 > 交班报表 > 内容列表

4 . .

#### 4.4. 异动报表

登录自家酒店的后台系统,进入报表中心下的综合报表可以查看异动报表的信息,在筛选条 件中可以根据时间段来筛选相应的异动报表列表信息,点击异动明细报表按钮可以查看异动 明细列表, 在筛选条件中可以根据时间段和类别来筛选相应的异动明细列表信息, 还可以导

|                                                                                                    |       |                                                                                                    | 71900000 · 70000                                                                                                    | 1)2R                                                                                                    |                                                                                                    |                                                                                                    |                                                                                                    |                                                                                                    |                                                                                                    |                                                                   |                                                                                                    |                                                                                                    |
|----------------------------------------------------------------------------------------------------|-------|----------------------------------------------------------------------------------------------------|----------------------------------------------------------------------------------------------------|----------------------------------------------------------------------------------------------------|----------------------------------------------------------------------------------------------------|----------------------------------------------------------------------------------------------------|----------------------------------------------------------------------------------------------------|----------------------------------------------------------------------------------------------------|----------------------------------------------------------------------------------------------------|-------------------------------------------------------------------|----------------------------------------------------------------------------------------------------|----------------------------------------------------------------------------------------------------|
| 😭 首页                                                                                                    |       | 开始时间                                                                                                    | <b>#</b>                                                                                                    | 结束时间                                                                                                    |                                                                                                    | •                                                                                                    | 查询 Q                                                                                                    |                                                                                                    |                                                                                                    |                                                                   | 异动明细报表                                                                                                    | ā                                                                                                    |
| 系統管理                                                                                                    | · ·   |                                                                                                    |                                                                                                    |                                                                                                    |                                                                                                    |                                                                                                    |                                                                                                    |                                                                                                    | 异动汇总报表                                                                                                    |                                                                   | 导出excel                                                                                                    |                                                                                                    |
| ● 商品管理                                                                                                    | · ·   |                                                                                                    |                                                                                                    |                                                                                                    |                                                                                                    | 类别                                                                                                    |                                                                                                    |                                                                                                    | 发生次数                                                                                                    |                                                                   |                                                                                                    |                                                                                                    |
| 🏠 营销活动                                                                                                    | · ~   |                                                                                                    |                                                                                                    |                                                                                                    |                                                                                                    | 修改房价                                                                                                    |                                                                                                    |                                                                                                    | 46                                                                                                    |                                                                   |                                                                                                    |                                                                                                    |
| 山报表中心                                                                                                    | · · · |                                                                                                    |                                                                                                    |                                                                                                    |                                                                                                    | 修改起步                                                                                                    | 费                                                                                                    |                                                                                                    | 3                                                                                                    |                                                                   |                                                                                                    |                                                                                                    |
| 营业报表                                                                                                    |       |                                                                                                    |                                                                                                    |                                                                                                    |                                                                                                    | 修改超时                                                                                                    | 费                                                                                                    |                                                                                                    | 1                                                                                                    |                                                                   |                                                                                                    |                                                                                                    |
| 绩效报表                                                                                                    |       |                                                                                                    |                                                                                                    |                                                                                                    |                                                                                                    | 零消费退                                                                                                    | 房                                                                                                    |                                                                                                    | 52                                                                                                    |                                                                   |                                                                                                    |                                                                                                    |
| 交班报表                                                                                                    |       |                                                                                                    |                                                                                                    |                                                                                                    |                                                                                                    | 退定金                                                                                                    |                                                                                                    |                                                                                                    | 2                                                                                                    |                                                                   |                                                                                                    |                                                                                                    |
| ▶ 异动报表                                                                                                    |       |                                                                                                    |                                                                                                    |                                                                                                    |                                                                                                    | 合计                                                                                                    |                                                                                                    |                                                                                                    | 104                                                                                                    |                                                                   |                                                                                                    |                                                                                                    |
| 付款订单                                                                                                    |       |                                                                                                    |                                                                                                    |                                                                                                    |                                                                                                    |                                                                                                    |                                                                                                    |                                                                                                    |                                                                                                    |                                                                   |                                                                                                    |                                                                                                    |
| 综合报表                                                                                                    |       |                                                                                                    |                                                                                                    |                                                                                                    |                                                                                                    |                                                                                                    |                                                                                                    |                                                                                                    |                                                                                                    |                                                                   |                                                                                                    |                                                                                                    |
| 微信公众                                                                                                    | /号 ~  |                                                                                                    |                                                                                                    |                                                                                                    |                                                                                                    |                                                                                                    |                                                                                                    |                                                                                                    |                                                                                                    |                                                                   |                                                                                                    |                                                                                                    |
| <ol> <li>会员管理</li> </ol>                                                                                                    | · ·   |                                                                                                    |                                                                                                    |                                                                                                    |                                                                                                    |                                                                                                    |                                                                                                    |                                                                                                    |                                                                                                    |                                                                   |                                                                                                    |                                                                                                    |
|                                                                                                    |       |                                                                                                    |                                                                                                    |                                                                                                    |                                                                                                    |                                                                                                    |                                                                                                    |                                                                                                    |                                                                                                    |                                                                   |                                                                                                    |                                                                                                    |
|                                                                                                    | ©     |                                                                                                    |                                                                                                    |                                                                                                    |                                                                                                    |                                                                                                    |                                                                                                    |                                                                                                    |                                                                                                    |                                                                   |                                                                                                    |                                                                                                    |
|                                                                                                    |       |                                                                                                    |                                                                                                    |                                                                                                    |                                                                                                    |                                                                                                    |                                                                                                    |                                                                                                    |                                                                                                    |                                                                   |                                                                                                    |                                                                                                    |
|                                                                                                    | 8 00  |                                                                                                    | 异动报表 > 明细环                                                                                                    | 〕表                                                                                                    |                                                                                                    |                                                                                                    |                                                                                                    |                                                                                                    |                                                                                                    |                                                                   |                                                                                                    |                                                                                                    |
| ★ 首页                                                                                                    |       | 2040 p+//7                                                                                                    | <b>69</b>                                                                                                    |                                                                                                    |                                                                                                    |                                                                                                    |                                                                                                    |                                                                                                    |                                                                                                    |                                                                   |                                                                                                    |                                                                                                    |
| ▲ 玄统管理                                                                                                    |       | ) I MEHULIPU                                                                                                    |                                                                                                    | Add The photo to 100                                                                                                    |                                                                                                    | <b>AA</b>                                                                                                    | -81                                                                                                    | -                                                                                                    | •                                                                                                    |                                                                   |                                                                                                    | Paramet                                                                                                    |
|                                                                                                    | · · · |                                                                                                    |                                                                                                    | 结束时间                                                                                                    | 1                                                                                                    | <u>۳</u> *                                                                                                    | [3] V                                                                                                    | 查询                                                                                                    | ۹                                                                                                    |                                                                   |                                                                                                    | 异动汇总报表                                                                                                    |
| 9 周前宮堆                                                                                                    | · ·   |                                                                                                    |                                                                                                    | 结束时间                                                                                                    |                                                                                                    | <b>₩</b> ×                                                                                                    | 191 <b>v</b>                                                                                                    | 查询<br>异动明细                                                                                                    | Q<br>报表                                                                                                    |                                                                   |                                                                                                    | 异动汇总报表<br>导出excel                                                                                                    |
| 普 音销活动                                                                                                    |       | 类别                                                                                                    | 子分类                                                                                                    | 结束时间修改前                                                                                                    | 修改后                                                                                                    | ● 火                                                                                                    | ∃ ▼                                                                                                    | 查询<br>异动明细<br>客别                                                                                                    | Q<br>假表<br>单号                                                                                                    | 备注                                                                | 操作员                                                                                                    | 异动汇总报表<br>导出excel<br>操作时间                                                                                                    |
|                                                                                                    | · ~   | 类别<br>修改房价                                                                                                    | 子分类入住修政房价                                                                                                    | 结束时间<br>修改前<br>88.00                                                                                                    | 修改后<br>10.00                                                                                                    | ● 类                                                                                                    | <ul> <li>割</li> <li>▼</li> <li>入住人</li> <li>徐元</li> </ul>                                                                                                    | 查询<br>异动明细<br>客别                                                                                                    | Q<br>股表<br>单号<br>CK1906142118050125                                                                                                    | 备注                                                                | 操作员<br>Sy                                                                                                    | <b>牙おにご振ま</b><br>号 <b>出excel</b><br>操作时间<br>2019-06-14 21:17:31                                                                                                    |
| 山报表中心                                                                                                    | · ·   | <b>类别</b><br>修政房价<br>修改房价                                                                                                    | 子分类<br>入住修政房价<br>入住修政房价                                                                                                    | 结束时间<br>修改前<br>88.00<br>88.00                                                                                                    | 修改后<br>10.00<br>10.00                                                                                                    | の の に に の の に に の の に の に の の に の の に の の に の の の の の の の の の の の の の の の の の の の の                                                                                                    | <ul> <li>副</li> <li>文佳人</li> <li>(永元、)</li> <li>(永元、)</li> <li>(永元、)</li> </ul>                                                                                                    | 查询<br>异动明细<br>客别                                                                                                    | Q<br>股表<br>单号<br>CK1906142118050125<br>CK1906142120190168                                                                                                    | 备注                                                                | 操作员<br>sy<br>sy                                                                                                    | 井市江と伝表<br>登世excel<br>課作時间<br>2019-06-14 21:17:31<br>2019-06-14 21:19:51                                                                                                    |
| 山 报表中心<br>营业报表                                                                                                    |       | <u>类别</u><br>修改房价<br>修改房价<br>修改房价                                                                                                    | 子分类<br>入住修改房价<br>入住修改房价<br>入住修改房价                                                                                                    | 结束时间<br>修改前<br>88.00<br>88.00<br>99.00                                                                                                    | 修改后<br>10.00<br>10.00<br>50.00                                                                                                    | () () () () () () () () () () () () () (                                                                                                    | <ul> <li>· · · · · · · · · · · · · · · · · · ·</li></ul>                                                                                                    | 章词<br>异动明细<br>客别                                                                                                    | Q           Bæ           #9           CK1906142118050125           CK1906142120190168           CK1906142120190168           CK1906142126410164                                                                                                    | <ul> <li>畜注</li> <li>124</li> </ul>                               | 操作员<br>5y<br>5y<br>1                                                                                                    | 分割におけた<br>学社excel<br>操作时间<br>2019-06-14 21:17:31<br>2019-06-14 21:19:51<br>2019-06-14 21:25:49                                                                                                    |
| 山     扱表中心       一     普业报表       -     绩效报表                                                                                                    |       | 类别<br>修改房价<br>修改房价<br>修改房价<br>修改房价                                                                                                    | 子分类<br>入住修改房价<br>入住修改房价<br>入住修改房价<br>入住修改房价                                                                                                    | <ul> <li>结束时间</li> <li>修改前</li> <li>終2.00</li> <li>終2.00</li> <li>終2.00</li> <li>99.00</li> <li>99.00</li> </ul>                                                                             | 修改后<br>10.00<br>50.00<br>50.00                                                                                                    | の<br>の<br>の<br>の<br>の<br>の<br>の<br>の<br>の<br>の<br>の<br>の<br>の<br>の                                                                                                    | <ul> <li>・</li> <li>・</li></ul>                                      | 查询<br>异动明细<br>客别                                                                                                    | Q<br>協会<br>単写<br>CK1906142118050125<br>CK1906142120190168<br>CK1906142126410164<br>CK1906142149000154                                                                                                    | <ul> <li>         ····         ···         ···</li></ul>          | 操作员<br>5y<br>5y<br>1<br>5y                                                                                                    | 分割におけた<br>学社excel<br>課作时间<br>2019-06-14 21:17:31<br>2019-06-14 21:25:49<br>2019-06-14 21:25:49<br>2019-06-14 21:48:07                                                                                                    |
| 山         报表中心           一         营业报表           -         绩效报表           -         交班报表                                                                                                    |       | 类别<br>修改房价<br>修改房价<br>修改房价<br>修改房价<br>修改房价                                                                                                    | 子分类<br>入住修故房价<br>入住修故房价<br>入住修故房价<br>入住修故房价                                                                                                    | 结束时间<br>修改前<br>88.00<br>88.00<br>99.00<br>99.00<br>88.00                                                                                                    | (砂水)<br>(砂水)<br>(10.00<br>(10.00<br>(10.00<br>(10.00)<br>(10.00)<br>(10.0)<br>(10.00)<br>(10.00)                                                                                                    | ()         ()           ()         ()           ()         ()           ()         ()           ()         ()           ()         ()           ()         ()           ()         ()           ()         ()           ()         ()           ()         ()           ()         ()           ()         ()                                                                                                    | <ul> <li>・・・・・・・・・・・・・・・・・・・・・・・・・・・・・・・・・・・・</li></ul>                                                                                                    | 查询<br>异动明细<br>客别                                                                                                    | Q           Bb;           #9;           CK1906142118050125           CK1906142120190168           CK1906142126410164           CK1906142126410154           CK1906142149000154           CK1906181431360176                                                                                                    | 裔注<br>124<br>123                                                  | 操作员<br>5y<br>5y<br>1<br>5y<br>002                                                                                                    | けるにこちまた      使社をなら      使社をなら      使社をなら      使社をなら      たいのでは、11:17:31      2019-06-14 21:17:31      2019-06-14 21:25:49      2019-06-14 21:48:07      2019-06-18 14:31:12                                                                                                    |
| 通报表中心           营业报表           绩效报表           交班报表           异动报表                                                                                                    |       | 类别           修改房价           修改房价           修改房价           修改房价           修改房价           修改房价           修改房价                                                                                                    | 子分类<br>入生修改房价<br>入生修改房价<br>入生修改房价<br>入住修改房价<br>入住修改房价<br>入住修改房价                                                                                                    | <ul> <li>結束时间</li> <li>修衣前</li> <li>88.00</li> <li>88.00</li> <li>99.00</li> <li>99.00</li> <li>88.00</li> <li>88.00</li> <li>88.00</li> <li>88.00</li> </ul>                                | (修改に)<br>10.00<br>10.00<br>50.00<br>50.00<br>50.00<br>80.00                                                                                                    |                                                                                                    | <ul> <li>ママン・マン・マン・マン・マン・マン・マン・マン・マン・マン・マン・マン・マン・</li></ul>                                                                                                    | 查询<br>异动明细<br>客别                                                                                                    | Q           #5           CK1906142118050125           CK1906142120190168           CK1906142126410164           CK1906142126410154           CK1906181431360176           CK190618143230105                                                                                                    | <ul> <li>         ·····         ···         ···</li></ul>         | 接作员<br>5y<br>5y<br>1<br>5y<br>002<br>002                                                                                                    | けるにこちまた     日本     日本 |
| 山         报表中心           -         营业报表           -         透如报表           -         交班报表           -         交班报表           -         行款订单                                                                            |       | 类别           修改房价           修改房价           修改房价           修改房价           修改房价           修改房价           修改房价           修改房价                                                                                                    | 子分类<br>入生修政房价<br>入生修政房价<br>入生修政房价<br>入生修政房价<br>入生修政房价<br>入生修政房价<br>入生修政房价                                                                                                    | <ul> <li>結果时间</li> <li>修改前</li> <li>88.00</li> <li>99.00</li> <li>99.00</li> <li>88.00</li> <li>88.00</li> <li>88.00</li> <li>88.00</li> <li>99.00</li> </ul>                                | (修改に)<br>10.00<br>50.00<br>50.00<br>80.00<br>10.00                                                                                                    |                                                                                                    | <ul> <li>・・・・・・・・・・・・・・・・・・・・・・・・・・・・・・・・・・・・</li></ul>                                                                                                    | 查询<br>异动明细<br>客别                                                                                                    | A           #5           CK1906142118050125           CK1906142120190168           CK1906142126410164           CK1906142126410154           CK1906181431360176           CK1906181434220105           CK1906181434230169                                                                                                    | 备注<br>124<br>123                                                  | 提作员<br>シダ<br>シダ<br>シダ<br>シダ<br>シダ<br>シダ<br>シダ<br>シダ                                                                                                    | おおことは共<br>学社になら<br>学社になら<br>学社になら<br>学社になら<br>プローの6-14 21:17:31<br>2019-06-14 21:25:49<br>2019-06-14 21:48:07<br>2019-06-18 14:31:12<br>2019-06-18 14:34:40<br>2019-06-18 14:59:21                                                                                                    |
| 山         报表中心           -         营业报表           -         营业报表           -         茨汰报表           -         茨犹报表           -         茨犹报表           -         广动报表           -         竹款订单           -         综合报表 |       | 类别           修改房价           修改房价           修改房价           修改房价           修改房价           修改房价           修改房价           修改房价           修改房价           修改房价                                                                            | 子分类<br>入生修政房价<br>入生修政房价<br>入生修政房价<br>入生修政房价<br>入生修政房价<br>入生修政房价<br>入生修政房价<br>入生修政房价                                                                                                    | <ul> <li>結束時间</li> <li>修改前</li> <li>88.00</li> <li>88.00</li> <li>99.00</li> <li>88.00</li> <li>88.00</li> <li>88.00</li> <li>99.00</li> <li>88.00</li> <li>99.00</li> <li>360.00</li> </ul> | (%)         (%)           10.00         1           10.00         1           50.00         1           50.00         1           50.00         1           50.00         1           50.00         1           50.00         1           50.00         1           50.00         1           50.00         1           50.00         1           50.00         1           50.00         1           50.00         1           50.00         1           50.00         1           50.00         1           50.00         1           50.00         1           50.00         1           50.00         1           50.00         1           50.00         1           50.00         1           50.00         1           50.00         1           50.00         1           50.00         1           50.00         1           50.00         1           50.00         1           50.00                                                                                                    |                                                                                                    | <ul> <li>・・・・・・・・・・・・・・・・・・・・・・・・・・・・・・・・・・・・</li></ul>                                                                                                    | ☆前の     御前     御前     御     御前     御     御     御     御     御     御     御     御     御     御     御前     御     御     御     御前     御     御     御     御前     御前     御     御     御     御     御     御     御     御     御     御     御     御     御    御 | R3           #9           CK1906142118050125           CK1906142120190168           CK1906142126410164           CK1906142126410164           CK1906181431360176           CK1906181434230105           CK1906181434230169           CK1906181435930169           CK1906201136200114                                                                                                    | <ul> <li>备注</li> <li>124</li> <li>123</li> <li>房面叫了待跳!</li> </ul> | 提作员<br>シジン・シン・シン・シン・シン・シン・シン・シン・シン・シン・シン・シン・シン・シン                                                                                                    | おおことは共<br>学社をなら<br>学社をなら<br>学社をなら<br>学社をなら<br>プローの6-14 21:17:31<br>2019-06-14 21:25:49<br>2019-06-14 21:48:07<br>2019-06-14 14:31:12<br>2019-06-18 14:31:12<br>2019-06-18 14:39:21<br>2019-06-18 14:59:21<br>2019-06-18 14:59:256                                                                                                    |
| 山銀表中心           - 营业报表           - 読汰报表           - 淡汰报表           - 交班报表           - 小款订单           - 综合报表           - 微信公众                                                                                           |       | 类别           修改房价           修改房价           修改房价           修改房价           修改房价           修改房价           修改房价           修改房价           修改房价           修改房价           修改房价           修改房价                                              | 子分类           入生修政房价           入生修政房价           入生修政房价           入生修政房价           入生修政房价           入生修政房价           入生修政房价           入生修政房价           入生修政房价           入生修政房价           入生修政房价           入生修政房价           入生修政房价                                                                                                    |                                                                                                    | (%%)         (%)           10.00         1           10.00         1           50.00         1           50.00         1           50.00         1           50.00         1           50.00         1           50.00         1           50.00         1           50.00         1           50.00         1           50.00         1           50.00         1           50.00         1           50.00         1           50.00         1           50.00         1           50.00         1           50.00         1           50.00         1           50.00         1           50.00         1           50.00         1           50.00         1           50.00         1           50.00         1           50.00         1           50.00         1           50.00         1           50.00         1           50.00         1           50.00         1           50.00 <th></th> <th><ul> <li>・</li> <li>・</li></ul></th> <th>→ 前<br/>     → 前<br/>     ・<br/>     ・<br/></th> <th>A         A           BAS         A           A         B           CK1906142118050125         C           CK19061421120190168         C           CK1906142126410164         C           CK1906142126410164         C           CK1906181431360176         C           CK190618143230105         C           CK1906181459330169         C           CK1906201136200114         C           CK1906232237360132         C</th> <th>备注<br/>124<br/>123<br/>房间叫了特殊排</th> <th>提作员<br/>シジン・シン・シン・シン・シン・シン・シン・シン・シン・シン・シン・シン・シン・シン</th> <th>Halt: 1555           Ettexcel           WHIBIO           2019-06-14 21:17:31           2019-06-14 21:17:51           2019-06-14 21:25:49           2019-06-14 21:48:07           2019-06-14 21:48:07           2019-06-18 14:31:12           2019-06-18 14:31:12           2019-06-18 14:31:12           2019-06-18 14:35:16           2019-06-18 14:59:21           2019-06-23 22:36:49</th> |                                                                                                    | <ul> <li>・</li> <li>・</li></ul>                                      | → 前<br>→ 前<br>・<br>・<br>                                                                                                    | A         A           BAS         A           A         B           CK1906142118050125         C           CK19061421120190168         C           CK1906142126410164         C           CK1906142126410164         C           CK1906181431360176         C           CK190618143230105         C           CK1906181459330169         C           CK1906201136200114         C           CK1906232237360132         C                                                                | 备注<br>124<br>123<br>房间叫了特殊排                                       | 提作员<br>シジン・シン・シン・シン・シン・シン・シン・シン・シン・シン・シン・シン・シン・シン                                                                                                    | Halt: 1555           Ettexcel           WHIBIO           2019-06-14 21:17:31           2019-06-14 21:17:51           2019-06-14 21:25:49           2019-06-14 21:48:07           2019-06-14 21:48:07           2019-06-18 14:31:12           2019-06-18 14:31:12           2019-06-18 14:31:12           2019-06-18 14:35:16           2019-06-18 14:59:21           2019-06-23 22:36:49                                                                                                    |
| 山 报表中心       - 营业服表       - 绩效报表       - 绩效报表       - 支班服表       - 月动服表       - 付款订单       - 综合报表       ③ 信公众       ③ 含点管理                                                                                             |       | 类别<br>停边房价<br>停边房价<br>停边房价<br>停边房价<br>停边房价<br>停边房价<br>停边房价<br>停边房价                                                                                                    | 子分类           入住修政房价           入住修政房价           入住修政房价           入住修政房价           入住修政房价           入住修政房价           入住修政房价           入住修政房价           入住修政房价           入住修政房价                                                                                                    |                                                                                                    | (%20.6         (%20.6         (%20.6         (%20.6         (%20.6         (%20.6         (%20.6         (%20.6         (%20.6         (%20.6         (%20.6         (%20.6         (%20.6         (%20.6         (%20.6         (%20.6         (%20.6         (%20.6         (%20.6         (%20.6         (%20.6         (%20.6         (%20.6         (%20.6         (%20.6         (%20.6         (%20.6         (%20.6         (%20.6         (%20.6         (%20.6         (%20.6         (%20.6         (%20.6         (%20.6         (%20.6         (%20.6         (%20.6         (%20.6         (%20.6         (%20.6         (%20.6         (%20.6         (%20.6         (%20.6         (%20.6         (%20.6         (%20.6         (%20.6         (%20.6         (%20.6         (%20.6         (%20.6         (%20.6         (%20.6         (%20.6         (%20.6         (%20.6         (%20.6         (%20.6         (%20.6         (%20.6         (%20.6         (%20.6         (%20.6         (%20.6         (%20.6         (%20.6         (%20.6         (%20.6         (%20.6         (%20.6         (%20.6         (%20.6         (%20.6         (%20.6         (%20.6         (%20.6         (%20.6         (%20.6         (%20.6         (%20.6         (%20.6         (%20.6         (%20.6<                                                                                                    | Image: Section 1         Image: Section 1         Image: Section 1< | () へのののののののののののののののののののののののののののののののののののの                                                                                                    | 合約 合約 日本 日本 日                                                                                                    | RB           #9           CK1906142118050125           CK1906142120190168           CK1906142126410164           CK1906142126410164           CK1906181431360176           CK190618143220105           CK190618143230169           CK1906181439330169           CK1906201136200114           CK1906181439330169           CK1906181439330169           CK1906181439330169           CK1906191853040103                                                                                  | <ul> <li></li></ul>                                               | 提作员<br>ジン・シン・シン・シン・シン・シン・シン・シン・シン・シン・シン・シン・シン・シン                                                                                                    | おおことは共<br>学社をなら<br>学社をなら<br>学社をなら<br>学社をなら<br>プレート<br>2019-06-14 21:17:31<br>2019-06-14 21:25:49<br>2019-06-14 21:48:07<br>2019-06-14 14:31:12<br>2019-06-18 14:31:12<br>2019-06-18 14:39:21<br>2019-06-18 14:59:21<br>2019-06-23 22:36:49<br>2019-06-19 18:52:18                                                                                                    |
| 山 振奏中心           - 吉业报表           - 吉业报表           - 茨班报表           - 交班报表           - 付款订单           - 综合报表           ① 余点管理           * 別 約客管理                                                                       |       | 类別           修改房价           修改房价           修改房价           修改房价           修改房价           修改房价           修改房价           修改房价           修改房价           修改房价           修改房价           修改房价           修改房价                               | 子分类           入住修政房价           入住修政房价           入住修政房价           入住修政房价           入住修政房价           入住修政房价           入住修政房价           入住修政房价           入住修政房价           入住修政房价           入住修政房价           入住修政房价           入住修政房价                                                                                                    |                                                                                                    | (#35/16)           10.00           10.00           50.00           50.00           10.00           60.00           60.00           8           9.00                                                                                                    |                                                                                                    | <ul> <li></li> <li>入住人</li> <li>公元</li> <li>公元</li> <li></li></ul> | <b>查询</b><br>异动明细<br>客别                                                                                                    | R3           #9           CK1906142118050125           CK1906142118050125           CK1906142120190168           CK1906142126410164           CK1906181431360176           CK1906181431360176           CK190618143220105           CK190618143220105           CK1906181439330169           CK1906201136200114           CK1906232237360132           CK1906191853040103           CK1906241045500164                                                                                  | <ul> <li></li></ul>                                               | 提作员<br>ジン・シン・シン・シン・シン・シン・シン・シン・シン・シン・シン・シン・シン・シン                                                                                                    | Hall: 1954           Chiescel           WHIBIO           2019-06-14 21:17:31           2019-06-14 21:17:31           2019-06-14 21:17:31           2019-06-14 21:12:549           2019-06-14 21:48:07           2019-06-14 21:48:07           2019-06-18 14:31:12           2019-06-18 14:31:12           2019-06-18 14:31:12           2019-06-18 14:35:12           2019-06-18 14:35:6           2019-06-23 22:36:49           2019-06-19 18:52:18           2019-06-24 10:46:16                                                                                                    |
| <ul> <li>▲ 接表中心</li> <li>● 营业报表</li> <li>◆ 茨班报表</li> <li>◆ 茨班报表</li> <li>◆ 芹茄服表</li> <li>◆ 付款订单</li> <li>◆ 倚相表</li> <li>◆ 微信公众</li> <li>④ 金质管理</li> <li>べ 防务管理</li> <li>(④</li> </ul>                                  |       | 类別           修改房价           修改房价           修改房价           修改房价           修改房价           修改房价           修改房价           修改房价           修改房价           修改房价           修改房价           修改房价           修改房价           修改房价           修改房价 | 子分类           入生修政房价           入生修政房价 |                                                                                                    | (1)           (1)           (1)           (1)           (1)           (1)           (1)           (1)           (1)           (1)           (1)           (1)           (1)           (1)           (1)           (1)           (1)           (1)           (1)           (1)           (1)           (1)           (1)           (1)           (1)           (1)           (1)           (1)           (1)           (1)           (1)           (1)           (1)           (1)           (1)           (1)           (1)           (1)           (1)           (1)           (1)           (1)           (1)           (1)           (1)           (1)           (1)           (1)           (1)           (1)           (1)                                                                                                              |                                                                                                    | <ul> <li></li> <li>入住人</li> <li>公元</li> <li>公元</li> <li></li></ul> | <u></u> 金崎<br>二<br>二<br>二<br>二<br>二<br>二<br>二<br>二<br>二<br>二<br>二<br>二<br>二                                                                                                    | R3           #9           CK1906142118050125           CK1906142118050125           CK1906142120190168           CK1906142126410164           CK1906181431360176           CK190618143220105           CK190618143220105           CK190618143220105           CK190618143220105           CK190618143220105           CK190618143220105           CK1906201136200114           CK1906222237360132           CK1906191853040103           CK190624104500164           CK190624114220141 | <ul> <li></li></ul>                                               | 提作員<br>第445年<br>第445年<br>第445<br>第45年<br>第445<br>第45<br>第45<br>第<br>第<br>第<br>第<br>第<br>第<br>第<br>第<br>第<br>第<br>第<br>第<br>第 | Hall: 1954           Chiescel           WHIND           2019-06-14 21:17:31           2019-06-14 21:17:31           2019-06-14 21:17:31           2019-06-14 21:12:549           2019-06-14 21:48:07           2019-06-14 21:48:07           2019-06-18 14:31:12           2019-06-18 14:31:12           2019-06-18 14:31:12           2019-06-18 14:35:12           2019-06-18 14:59:21           2019-06-23 22:36:49           2019-06-24 10:46:16           2019-06-24 10:46:16                                                                                                    |

出 excel 到本地查看。

#### 4.5. 付款订单

登录自家酒店的后台系统,进入报表中心下的付款订单,点击订金可以查看订金列表信息, 在筛选条件中可以根据支付方式、支付状态、支付时间段和预订人姓名/付款单号来筛选相 应的订金列表信息,在列表右上侧点击导出 excel 可以导出订金列表单到本地查看,点击消 费单号可以查看营业收入明细表;点击押金可以查看押金列表信息,在筛选条件中可以根据 入账到的账单、支付方式、支付状态、支付时间段和付款单号来筛选相应的押金列表信息, 在列表右上侧点击导出 excel 可以导出押金列表单到本地查看, 点击消费单号可以查看营业 收入明细表;点击房费现付可以查看房费现付列表信息,在筛选条件中可以根据入账到的账 单、支付方式、支付状态、支付时间段和付款单号来筛选相应的房费现付列表信息, 在列表 右上侧点击导出 excel 可以导出房费现付列表单到本地查看, 点击消费单号可以查看营业收 入明细表;点击结账收款可以查看结账收款列表信息,在筛选条件中可以根据入账到的账单、 支付方式、支付状态、支付时间段和付款单号来筛选相应的结账收款列表信息,在列表右上 侧点击导出 excel 可以导出结账收款列表单到本地查看, 点击消费单号可以查看营业收入明 细表;点击商品现付可以查看结账收款列表信息,在筛选条件中可以根据支付方式、支付状 态、支付时间段和付款单号来筛选相应的商品现付列表信息,在列表右上侧点击导出 excel 可以导出商品现付列表单到本地查看,点击消费单号可以查看营业收入明细表;点击会员充 值可以查看结账收款列表信息, 在筛选条件中可以根据支付方式、支付状态、支付时间段和 付款单号/姓名/身份证来筛选相应的会员充值列表信息,在列表右上侧点击导出 excel 可以 导出会员充值列表单到本地查看,点击消费单号可以查看营业收入明细表;点击 OTA 预付 款可以查看 OTA 预付款列表信息,在筛选条件中可以根据渠道、支付时间段和入住人姓名/ 姓名/OTA 单号来筛选相应的 OTA 预付款列表信息,在列表右上侧点击导出 excel 可以导出 OTA 预付款列表单到本地查看,点击消费单号可以查看营业收入明细表。

Z

| al 🖌 😫                                  | <b>0</b> 8 |         | 心 > 付款订                                                    | 単〉订    | 金    |              |             |        |        |       |            |          |        |          |            |              |          |          |        |           |          |          |                |
|-----------------------------------------|------------|---------|------------------------------------------------------------|--------|------|--------------|-------------|--------|--------|-------|------------|----------|--------|----------|------------|--------------|----------|----------|--------|-----------|----------|----------|----------------|
| ★ 首页                                    |            | 订金      | 押金 房書                                                      | 眼时     | 结账收款 | 次 商品         | 現付 会        | 员充值    | OTA预约  | 款     |            |          |        |          |            |              |          |          |        |           |          |          |                |
| 系统管理                                    | ~          |         |                                                            |        | 支付   | 方式 ▼         | 支付状         | 5. V   | 支付开始   | 时间    | e          |          | 支付約    | 结束时间     | 1          | =            | 预        | 丁人姓名/    | 寸款单    | 3         | 查询 C     | L.       |                |
| ● 商品管理                                  | ~          |         |                                                            |        |      |              |             |        |        |       | 订金         | ż        |        |          |            |              |          |          |        |           | 导        | texcel : |                |
| 音销活动                                    | ~          |         |                                                            |        |      |              |             |        | 2019-0 | 09-23 | 00:07:17~2 | 019-09-  | 24 10: | 58:08    |            |              |          |          |        |           |          |          |                |
| 山 报表中心                                  | ~          | (1+**** |                                                            | 22.00  | 7040 |              | 75.c.c.     | 75.000 | - 44   |       | +444       | + (-10-1 | +4     | La D     | -          | 8/6          |          | i        | 背费详    | ŧ         |          |          | 10 the         |
| 营业报表                                    |            | 日初年     | 二方流水<br>号                                                  | 190.7E | 手机号  | 兵喜失型         | 授定房型        | 判定が    | 5 1J式  | i i   | 支付方式       | 文付的      | 21     | 94X<br>S | 米 · 」<br>源 | 人            | 消费金      | 消费类      | 详供     | 消费单       | 消费时      | 退买量      | 地歌的            |
| 绩效报表                                    |            | 승규 :    |                                                            |        |      |              |             |        | 0.00   |       |            |          |        |          |            |              | 0.00     | 759      | 19     | 2         | UPJ      | 0.00     |                |
| 交班报表                                    |            |         |                                                            |        |      |              |             |        |        |       |            |          |        |          |            |              |          |          |        |           |          |          |                |
| 异动报表                                    |            |         |                                                            |        |      |              |             |        |        |       |            |          |        |          |            |              |          |          |        |           |          |          |                |
| • 付款订单                                  |            |         |                                                            |        |      |              |             |        |        |       |            |          |        |          |            |              |          |          |        |           |          |          |                |
| 综合报表                                    |            |         |                                                            |        |      |              |             |        |        |       |            |          |        |          |            |              |          |          |        |           |          |          |                |
| 🔥 微信公众号                                 | ~          |         |                                                            |        |      |              |             |        |        |       |            |          |        |          |            |              |          |          |        |           |          |          |                |
| <ul> <li>会员管理</li> </ul>                | ~          |         |                                                            |        |      |              |             |        |        |       |            |          |        |          |            |              |          |          |        |           |          |          |                |
| ₩ 财务管理                                  | ~          |         |                                                            |        |      |              |             |        |        |       |            |          |        |          |            |              |          |          |        |           |          |          |                |
|                                         |            |         |                                                            |        |      |              |             |        |        |       |            |          |        |          |            |              |          |          |        |           |          |          |                |
| - M - M - M - M - M - M - M - M - M - M | <b>0</b> 8 |         | 心 > 付款订                                                    | ſ单 〉 押 | 숲    |              |             |        |        |       |            |          |        |          |            |              |          |          |        |           |          |          |                |
| <b>谷</b> 首页                             |            | 订金      | 押金 房装                                                      | 现付     | 结账收款 | 次 商品         | 现付 会        | 员充值    | OTA预约  | 討款    |            |          |        |          |            |              |          |          |        |           |          |          |                |
| 系统管理                                    | ~          |         |                                                            |        | 规人   | (1) ▼        | 支付方:        | t v    | 支付状态   | ٣     | 支付开始       | 时间       |        | <b>#</b> | 支          | 付结束日         | 间        | =        | 付け     | 款单号       |          |          | 查询 Q           |
| 9 商品管理                                  | ~          |         | <b>押金</b> 导出ext<br>2019-09-23 00:07:17-2019-09-24 10:58:08 |        |      |              |             |        |        |       |            |          |        |          |            |              | #excel   |          |        |           |          |          |                |
| 音销活动                                    | ~          |         |                                                            |        |      |              |             |        | 2019-0 | 09-23 | 00:07:17~2 | 019-09-  | 24 10: | 58:08    |            |              |          |          |        |           |          |          |                |
| 山 报表中心                                  | ~          | 付款前     | 三方淬水                                                       | λ B⊭   | *    | 官安米          | 入住房         | 入住房    | 付款公    |       | 支付方        | tatat    | 支付     | 942      | w #        | 3 <i>4</i> 5 |          | 3        | 肖费详情   | ŧ         |          | 调款会      | 调整时            |
| 营业报表                                    |            | 号       | 号                                                          | ា      | 佶    | 型            | 型           | 号      | 额      | E 3   | 式 3        | 间        | 态      |          | 源。         | kte<br>人     | 消费金      | 消费类      | 详供     | 消费单       | 消费时      | 额        | 间              |
| 绩效报表                                    |            | eit :   |                                                            |        |      |              |             |        | 0.00   |       |            |          |        |          |            | 0            | 0.00     | 709      | 18     | 2         | 199      | 0.00     |                |
| - 交班报表                                  |            |         |                                                            |        |      |              |             |        |        |       |            |          |        |          |            |              |          |          |        |           |          |          |                |
| 异动报表                                    |            |         |                                                            |        |      |              |             |        |        |       |            |          |        |          |            |              |          |          |        |           |          |          |                |
| <ul> <li>付款订单</li> </ul>                |            |         |                                                            |        |      |              |             |        |        |       |            |          |        |          |            |              |          |          |        |           |          |          |                |
| 综合报表                                    |            |         |                                                            |        |      |              |             |        |        |       |            |          |        |          |            |              |          |          |        |           |          |          |                |
| 🔥 微信公众号                                 | ~          |         |                                                            |        |      |              |             |        |        |       |            |          |        |          |            |              |          |          |        |           |          |          |                |
| <ul> <li>会员管理</li> </ul>                | ~          |         |                                                            |        |      |              |             |        |        |       |            |          |        |          |            |              |          |          |        |           |          |          |                |
| ₩ 财务管理                                  | ~          |         |                                                            |        |      |              |             |        |        |       |            |          |        |          |            |              |          |          |        |           |          |          |                |
|                                         |            |         |                                                            |        |      |              |             |        |        |       |            |          |        |          |            |              |          |          |        |           |          |          |                |
| al 🖌 😫                                  | <b>0</b> 8 | 报表中     | 心 > 付款订                                                    | 単〉房    | 费现付  |              |             |        |        |       |            |          |        |          |            |              |          |          |        |           |          |          |                |
| <b>谷</b> 首页                             |            | 订金      | 押金 房書                                                      | 现付     | 结账收款 | 次 商品         | 現付 会        | 员充值    | OTA预付  | 欯     |            |          |        |          |            |              |          |          |        |           |          |          |                |
| 系统管理                                    | ~          |         |                                                            |        | 現人   | <u>چ</u> ا ب | 支付方         | ÷. •   | 支付状态   | Ŧ     | 支付开始       | 时间       |        | <b>#</b> | 支          | 付结束的         | 间        | <b>#</b> | 付      | 款单号       |          |          | 查询 Q           |
| ● 商品管理                                  | ~          |         |                                                            |        |      |              |             |        |        |       | 房费现        | 时        |        |          |            |              |          |          |        |           | 导        | tlexcel  |                |
| 曾 营销活动                                  | ~          |         |                                                            |        |      |              |             |        | 2019-0 | 09-23 | 00:07:17~2 | 019-09-  | 24 10: | 58:08    |            |              |          |          |        |           |          |          |                |
| 山 报表中心                                  | ~          |         |                                                            | 三方     | λ    |              | <u>実</u> 入  | λ      |        | 支     |            | 支        | -      | 操        |            |              |          | 消费详      | 情      |           |          | 17.44    | 17 days 1      |
| 营业报表                                    |            | 作       | 甘歡单号                                                       | 流水号    | 账    | 详情           | 客 住 美 房     | 住房     | 何款金额   | 何方    | 支付时间       | 「秋       | *<br>源 | 作人       | 消费         | 消费           | 详情       |          | 消费单    | 号         | 消费时      | 退款金額     | 退款的问           |
| 绩效报表                                    |            | 5540000 | 4405750044                                                 |        | ~    | 2            | 型 型<br>m~ 畄 | 5      | 140.00 | π     | 2010.00    | 心<br>士   | **     | 000      | 3E 40      | 尖利           | 701.0    | VEEE40   | 002444 | 50000100  | [H]      | 86.00    | 2010           |
| 交班报表                                    |            | FF19092 | 4105750011                                                 | 5      | 人    | pops         | 取 単<br>客 人  | 701    | 140.80 | 现金    | 2019-09-   | 文付       | 削台     | 002      | 26.40      | 至大<br>房房     | 701全 天房房 | XFFF19   | 092410 | 158080123 | 09-24    | 86.00    | 2019-<br>09-24 |
| 异动报表                                    |            |         |                                                            |        | 衆単   |              | [1]         |        |        |       | 10:57:50   | 成功       |        |          |            | 费            | 表        |          |        |           | 10:58:08 |          | 14:28:28       |
| <ul> <li>付款订单</li> </ul>                |            |         |                                                            |        |      |              |             |        |        |       |            |          |        |          | 2.00       | 超时           | 701超     | XFFF19   | 092414 | 28250134  | 2019-    |          |                |
| 综合报表                                    |            |         |                                                            |        |      |              |             |        |        |       |            |          |        |          |            | 1753段        | 山房遊      |          |        |           | 14:28:26 |          |                |
| ▲ 微信公众号                                 | ~          | 合计:     |                                                            |        |      |              |             |        | 140.80 |       |            |          |        |          | 28.40      |              |          |          |        |           |          | 86.00    |                |
| <ul> <li>会员管理</li> </ul>                | ~          |         |                                                            |        |      |              |             |        |        |       |            |          |        |          |            |              |          |          |        |           |          |          |                |
| ₩ 财务管理                                  | ~          |         |                                                            |        |      |              |             |        |        |       |            |          |        |          |            |              |          |          |        |           |          |          |                |
| <b>()</b>                               |            |         |                                                            |        |      |              |             |        |        |       |            |          |        |          |            |              |          |          |        |           |          |          |                |

| .al 🖌 🤮                    | <b>•</b> | ▲ 报表中        | 心 > 付き                                                         | 次订单 > | 结账收款     | t.       |          |                                         |          |         |          |            |            |     |       |      |              |          |     |          |          |          |         |
|----------------------------|----------|--------------|----------------------------------------------------------------|-------|----------|----------|----------|-----------------------------------------|----------|---------|----------|------------|------------|-----|-------|------|--------------|----------|-----|----------|----------|----------|---------|
| <b>谷</b> 首页                |          | 订金           | 押金                                                             | 房费现付  | 结账       | 肉 肉      | 品现付      | 会员充值                                    | OTA预作    | 訪       |          |            |            |     |       |      |              |          |     |          |          |          |         |
| 系統管理                       | ~        |              |                                                                |       | 5        | (账到 🔻    | 支付方      | चरें ▼                                  | 支付状态     | Ŧ       | 支付到      | 我的时间       | Ê          | 9   | 支付结察  | 東时间  | 1            | -        | 付款  | 単号       |          |          | 查询Q     |
| € 商品管理                     | ~        |              |                                                                |       |          |          |          |                                         |          |         | 结明       | (北ケキタ      |            |     |       |      |              |          |     |          | 5        | Hexcel   |         |
| 費 营销活动                     | ~        |              |                                                                |       |          |          |          |                                         | 2019-(   | 09-23 ( | 00:07:17 | ~2019-09-  | 24 10:58:0 | 08  |       |      |              |          |     |          |          |          |         |
| 山报表中心                      | ~        | (            |                                                                |       |          |          | 140      | 140                                     | (        |         | - 44-1-  | +          | + (+++ 0   | *** | 10/1- |      |              | 消费       | 罉情  |          |          |          | 18 that |
| 营业报表                       |          | 刊歌単          | 二方流                                                            | x x   | な は 情    | 兵客失型     | 人任房型     | 日日日日日日日日日日日日日日日日日日日日日日日日日日日日日日日日日日日日日日日 | 初歌       | É X     | 式        | 文刊的间       | 文刊状态       | 兼源  | 操作    | 消费金  | 消费           | <u>ب</u> | 详供  | 消费单      | 消费时      | 遊び並      | 過歌的     |
| 绩效报表                       |          | 승计 :         |                                                                |       |          |          |          |                                         | 0.00     |         |          |            |            |     |       | 0.00 | 20           |          |     | 5        | 160      | 0.00     |         |
| 交班报表                       |          |              |                                                                |       |          |          |          |                                         |          |         |          |            |            |     |       |      |              |          |     |          |          |          |         |
| 异动报表                       |          |              |                                                                |       |          |          |          |                                         |          |         |          |            |            |     |       |      |              |          |     |          |          |          |         |
| <ul> <li>付款订单</li> </ul>   |          |              |                                                                |       |          |          |          |                                         |          |         |          |            |            |     |       |      |              |          |     |          |          |          |         |
| 综合报表                       |          |              |                                                                |       |          |          |          |                                         |          |         |          |            |            |     |       |      |              |          |     |          |          |          |         |
| 微信公众号                      | ~        |              |                                                                |       |          |          |          |                                         |          |         |          |            |            |     |       |      |              |          |     |          |          |          |         |
| <ul> <li>会员管理</li> </ul>   | ~        |              |                                                                |       |          |          |          |                                         |          |         |          |            |            |     |       |      |              |          |     |          |          |          |         |
| ₩¶ 财务管理                    | ~        |              |                                                                |       |          |          |          |                                         |          |         |          |            |            |     |       |      |              |          |     |          |          |          |         |
| (&)                        |          |              |                                                                |       |          |          |          |                                         |          |         |          |            |            |     |       |      |              |          |     |          |          |          |         |
|                            |          |              |                                                                |       |          | _        |          |                                         |          |         |          |            |            |     |       |      |              |          |     |          |          |          |         |
|                            | • •:     | ▲ 报表中        | いひ > 付ま                                                        | 饮订单 > | 商品购列     | ę<br>    |          |                                         |          |         |          |            |            |     |       |      |              |          |     |          |          |          |         |
| ▲ 百页                       |          | 订金           | 押金                                                             | 房费现付  | 结账       | 枚款 商     | 品现付 💈    | 会员充值                                    | OTA预作    | 款       |          |            |            |     |       |      |              |          |     |          |          |          |         |
| 系统管理                       | ~        |              |                                                                |       |          |          | 支付方      | ▼ 3 <sub>21</sub>                       | 支付状态     | ٣       | 支付升      | T始时间       | 0          | 1   | 支付结路  | 東时间  | t            | 1        | 付款  | 单号       |          |          | 查询 Q    |
| ● 商品管理                     | ~        |              | <b>商品現付</b> 尋出excel<br>2019-09-23 00:07:17-2019-09-24 10:58:08 |       |          |          |          |                                         |          |         |          |            |            |     |       |      |              |          |     |          |          |          |         |
| 音符活动                       | ~        |              |                                                                |       |          |          |          |                                         | 2019-0   | 09-23 0 | 00:07:17 | ~2019-09-  | 24 10:58:0 | 08  |       |      |              |          |     |          |          |          |         |
| 山报表中心                      | ~        | 付款单          | 号 三方                                                           | 流水号   | 房号       | 入住人      | 付款金額     | 支付方式                                    | 式 支付     | 时间      | 支付制      | 态 来源       | 操作人        |     |       |      | 消费           | ¥情       |     |          | 退        | 款金额      | 退款时间    |
| 营业报表                       |          |              |                                                                |       |          |          | 0.00     |                                         |          |         |          |            |            | )E  | 费金被   | 消费类别 | 1 <b>#</b> 1 | 5 )A     | 要甲号 | 5 消费     |          | 0        |         |
| 绩双报表                       |          | ан           |                                                                |       |          |          | 0.00     |                                         |          |         |          |            |            | 0.  |       |      |              |          |     |          | 0.1      |          |         |
| 导动报表                       |          |              |                                                                |       |          |          |          |                                         |          |         |          |            |            |     |       |      |              |          |     |          |          |          |         |
| ▶ 付款订单                     |          |              |                                                                |       |          |          |          |                                         |          |         |          |            |            |     |       |      |              |          |     |          |          |          |         |
| 综合报表                       |          |              |                                                                |       |          |          |          |                                         |          |         |          |            |            |     |       |      |              |          |     |          |          |          |         |
| 微信公众号                      | ~        |              |                                                                |       |          |          |          |                                         |          |         |          |            |            |     |       |      |              |          |     |          |          |          |         |
| <ul> <li>④ 会员管理</li> </ul> | ~        |              |                                                                |       |          |          |          |                                         |          |         |          |            |            |     |       |      |              |          |     |          |          |          |         |
| ₩ 财务管理                     | ~        |              |                                                                |       |          |          |          |                                         |          |         |          |            |            |     |       |      |              |          |     |          |          |          |         |
| •••<br>(«)                 |          |              |                                                                |       |          |          |          |                                         |          |         |          |            |            |     |       |      |              |          |     |          |          |          |         |
|                            |          |              |                                                                |       |          |          |          |                                         |          |         |          |            |            |     |       |      |              |          |     |          |          |          |         |
| .al 🖌 🏅                    | <b>*</b> | <b>谷</b> 报表中 | ₩Ů> 付薪                                                         | 饮订单⇒  | 会员充值     | 1        |          |                                         |          |         |          |            |            |     |       |      |              |          |     |          |          |          |         |
| <b>谷</b> 首页                |          | 订金           | 押金                                                             | 旁费现付  | 结账       | 收款 商     | 品现付 🗲    | 员充值                                     | OTA预付    | 欯       |          |            |            |     |       |      |              |          |     |          |          |          |         |
| 系统管理                       | ~        |              |                                                                |       |          |          | 支付方      | <b>▼</b> 3±                             | 支付状态     | Ŧ       | 支付开      | H始时间       | ť          | )   | 支付结束  | 東时间  | e            | 1        | 付款  | 单号/姓名    | /身份证     |          | 查询 Q    |
| 商品管理                       | ~        |              |                                                                |       |          |          |          |                                         |          |         | 会员       | 充值         |            |     |       |      |              |          |     |          | 导        | #excel   |         |
| 曾 前活动                      | ~        |              |                                                                |       |          |          |          |                                         | 2019-0   | 9-23 0  | 0:07:17  | ~ 2019-09- | 24 10:58:  | 08  |       |      |              |          |     |          |          |          |         |
| 山报表中心                      | ~        | 订单<br>号      | 三方流水<br>号                                                      | 姓名    | 会员卡<br>号 | 会员等<br>级 | 充值金<br>额 | 赠送金<br>额                                | 卡券抵<br>扣 | 实际      | 支付金      | 支付方<br>式   | 支付时<br>间   | 支付态 | 状来源   | 操作人  | 退款金<br>额     | 退式       | 款方  | 退款时<br>间 | 退款备<br>注 | 退款状<br>态 | 操作人     |
| 营业报表                       |          | 合计           |                                                                |       |          |          | 0        |                                         |          |         |          |            |            |     |       |      | 0            |          |     |          |          |          |         |
| 绩效报表                       |          |              |                                                                |       |          |          |          |                                         |          |         |          |            |            |     |       |      |              |          |     |          |          |          |         |
| 交班报表                       |          |              |                                                                |       |          |          |          |                                         |          |         |          |            |            |     |       |      |              |          |     |          |          |          |         |
| 异动报表                       |          |              |                                                                |       |          |          |          |                                         |          |         |          |            |            |     |       |      |              |          |     |          |          |          |         |
| 付款订单                       |          |              |                                                                |       |          |          |          |                                         |          |         |          |            |            |     |       |      |              |          |     |          |          |          |         |
| 1月1日日本                     |          |              |                                                                |       |          |          |          |                                         |          |         |          |            |            |     |       |      |              |          |     |          |          |          |         |
|                            | *        |              |                                                                |       |          |          |          |                                         |          |         |          |            |            |     |       |      |              |          |     |          |          |          |         |
| 1. 以久告理                    | ~        |              |                                                                |       |          |          |          |                                         |          |         |          |            |            |     |       |      |              |          |     |          |          |          |         |
| («)                        | ~        |              |                                                                |       |          |          |          |                                         |          |         |          |            |            |     |       |      |              |          |     |          |          |          |         |
|                            |          |              |                                                                |       |          |          |          |                                         |          |         |          |            |            |     |       |      |              |          |     |          |          |          |         |

| .al 🖌 皆       | o; | 倄 报表中心                                                    | > 付賞                                      | ♡订单 >  | OTA预付調 | tr.   |       |         |        |         |            |         |        |      |    |      |      |               |            |
|---------------|----|-----------------------------------------------------------|-------------------------------------------|--------|--------|-------|-------|---------|--------|---------|------------|---------|--------|------|----|------|------|---------------|------------|
| <b>谷</b> 首页   |    | 订金 押                                                      | 金月                                        | 考费现付   | 结账收    | 款 商品现 | 付金    | 会充值 OT. | A预付款   |         |            |         |        |      |    |      |      |               |            |
| 系统管理          | ~  | 渠道 ▼ 入脈开始时间 箇 入账结束时间 箇 入任人姓名/OTA单号 查询 Q                   |                                           |        |        |       |       |         |        |         |            |         |        |      |    |      |      |               |            |
| ● 商品管理        | ~  | OTA預付款                                                    |                                           |        |        |       |       |         |        |         |            | 导出excel |        |      |    |      |      |               |            |
| 🏠 营销活动        | ~  |                                                           | 2019-09-23 00:07:17 ~ 2019-09-24 10:58:08 |        |        |       |       |         |        |         |            |         |        |      |    |      |      |               |            |
| 山 报表中心        | ~  | はちゆり ゆう ゆき ンチェ をあるの きば ひょうびょう ひょうがんち ひょうちょう 大阪にたつ 中海 信任 に |                                           |        |        |       |       |         | 退款会額   | 退款时间    |            |         |        |      |    |      |      |               |            |
| 营业报表          |    | 1344-3                                                    | 10.0                                      | 1/3 22 | ALLA   | NB/M  | SHOKE | 01104-5 | CININA | O TABLE | 7 (2003)-9 | 215BA   | DRIPZS | 消费类别 | 详情 | 金額   | 消费时间 | ACTION TILLIN | ACTIVE DIS |
| 绩效报表          |    | 合计                                                        |                                           |        |        |       |       |         | 0.00   |         |            |         |        |      |    | 0.00 |      | 0.00          |            |
| 交班报表          |    |                                                           |                                           |        |        |       |       |         |        |         |            |         |        |      |    |      |      |               |            |
| 异动报表          |    |                                                           |                                           |        |        |       |       |         |        |         |            |         |        |      |    |      |      |               |            |
| ▶ 付款订单        |    |                                                           |                                           |        |        |       |       |         |        |         |            |         |        |      |    |      |      |               |            |
| 综合报表          |    |                                                           |                                           |        |        |       |       |         |        |         |            |         |        |      |    |      |      |               |            |
| 🚯 微信公众号       | ~  |                                                           |                                           |        |        |       |       |         |        |         |            |         |        |      |    |      |      |               |            |
| ① 会员管理        | ~  |                                                           |                                           |        |        |       |       |         |        |         |            |         |        |      |    |      |      |               |            |
| <b>啊</b> 财务管理 | ~  |                                                           |                                           |        |        |       |       |         |        |         |            |         |        |      |    |      |      |               |            |
| (K)           |    |                                                           |                                           |        |        |       |       |         |        |         |            |         |        |      |    |      |      |               |            |

# 4.6. 综合报表

登录自家酒店的后台系统,进入报表中心下的综合报表可以查看夜审记录表的信息,在筛选条件中可以根据营业日的时间段来筛选相应的夜审列表信息,在详情中点查看可以查看该条

夜审详情。

| al 🖌 皆 🛛    | \$ | ☆ 报表中心 > 综合报表 > | 亥审记录表               |                     |    |    |         |            |
|-------------|----|-----------------|---------------------|---------------------|----|----|---------|------------|
| <b>谷</b> 首页 |    | 营业日开始时间 🏙       | 营业日结束时间 🛗 🔤         | 词 Q                 |    |    |         |            |
| 系统管理        | ~  |                 |                     | 夜审记录表               |    |    | 导出excel |            |
| 9 商品管理      | ~  | 夜审模式            | 夜审开始时间              | 夜审结束时间              | 状态 | 详情 | 操作员     | 营业日        |
| 音销活动        | ~  | 前台手工夜审          | 2019-09-23 00:07:17 | 2019-09-24 10:58:08 | 成功 | 查看 | 002     | 2019-09-23 |
| 山报表中心       | ~  | 前台手工夜审          | 2019-09-22 10:55:47 | 2019-09-23 00:07:17 | 成功 | 查看 | 002     | 2019-09-22 |
| 营业报表        |    | 前台手工夜审          | 2019-09-21 10:55:17 | 2019-09-22 10:55:47 | 成功 | 查看 | 002     | 2019-09-21 |
| 绩效报表        |    | 前台手工夜审          | 2019-09-20 10:55:24 | 2019-09-21 10:55:17 | 成功 | 查看 | 002     | 2019-09-20 |
| 交班报表        |    | 前台手工夜审          | 2019-09-19 10:55:19 | 2019-09-20 10:55:24 | 成功 | 查看 | 002     | 2019-09-19 |
| 异动报表        |    | 前台手工夜审          | 2019-09-18 10:55:19 | 2019-09-19 10:55:19 | 成功 | 查看 | 002     | 2019-09-18 |
| 付款订单        |    | 前台手工夜审          | 2019-09-17 10:55:20 | 2019-09-18 10:55:19 | 成功 | 查看 | 002     | 2019-09-17 |
| ▶ 综合报表      |    | 前台手工夜审          | 2019-09-16 17:06:42 | 2019-09-17 10:55:20 | 成功 | 查看 | 002     | 2019-09-16 |
| (数信公众号)     | ~  | 前台手工夜审          | 2019-09-15 10:55:15 | 2019-09-16 17:06:42 | 成功 | 查看 | sy      | 2019-09-15 |
|             | ~  | 前台手工夜审          | 2019-09-14 10:55:25 | 2019-09-15 10:55:15 | 成功 | 查看 | sy      | 2019-09-14 |
| U TABE      | Ť  | 前台手工夜审          | 2019-09-13 08:12:45 | 2019-09-14 10:55:25 | 成功 | 查看 | sy      | 2019-09-13 |
|             | ~  | 前台手工夜审          | 2019-08-03 16:44:46 | 2019-09-13 08:12:45 | 成功 | 查看 | sy      | 2019-09-12 |
| (&)         |    | 前台手工夜审          | 2019-08-02 05:16:07 | 2019-08-03 16:44:46 | 成功 | 查看 | sy      | 2019-08-02 |
|             |    | 前台手工夜审          | 2019-07-06 02:02:50 | 2019-08-02 05:16:07 | 成功 | 查看 | sy      | 2019-08-01 |

- 5. 微信公众号
- 5.1. 配置

登录自家酒店的后台系统,进入微信公众号下的配置,在微信群组中可以查看内容列表信息。

| al 🖌 🞽 🕰                        | ✿ 微信公众号 > 设置 > 内容列表  |                           |             |                     |                     |  |  |  |  |  |
|---------------------------------|----------------------|---------------------------|-------------|---------------------|---------------------|--|--|--|--|--|
| <b>谷</b> 首页                     | 微信群组                 |                           |             |                     |                     |  |  |  |  |  |
| 系统管理 >                          |                      |                           |             |                     |                     |  |  |  |  |  |
| 商品管理 ~                          |                      |                           |             |                     |                     |  |  |  |  |  |
| 普 普销活动 ~                        | 网肥名称                 | 同吧名称 阿吧联系人 联系电话 状态 状态变更时间 |             |                     |                     |  |  |  |  |  |
| Lul 报表中心 V                      | 合肥市6不6酒店             | 666                       | 18949880818 | 已加入                 | 2019-07-29 17:48:39 |  |  |  |  |  |
|                                 | 合肥市线上测试              | 17718103361               | 已加入         | 2019-06-22 15:08:40 |                     |  |  |  |  |  |
|                                 | 合肥市沙特阿拉伯大酒店          | wxd                       | 17718103361 | 已加入                 | 2019-06-22 15:08:06 |  |  |  |  |  |
| 配置                              | 合肥市格林豪泰大宾馆           | 网咖老板                      | 18268930427 | 已加入                 | 2019-05-29 13:36:11 |  |  |  |  |  |
| <ul> <li>③ 会员管理 &gt;</li> </ul> |                      |                           |             |                     |                     |  |  |  |  |  |
| <b>&gt; 1</b> 财务管理              |                      |                           | 第 1/1       | 贝(共4策记录) 自          |                     |  |  |  |  |  |
|                                 |                      |                           |             |                     |                     |  |  |  |  |  |
|                                 |                      |                           |             |                     |                     |  |  |  |  |  |
|                                 |                      |                           |             |                     |                     |  |  |  |  |  |
|                                 |                      |                           |             |                     |                     |  |  |  |  |  |
|                                 |                      |                           |             |                     |                     |  |  |  |  |  |
|                                 |                      |                           |             |                     |                     |  |  |  |  |  |
|                                 |                      |                           |             |                     |                     |  |  |  |  |  |
|                                 | 企調酒店曾家后台 © 2019-2025 |                           |             |                     |                     |  |  |  |  |  |
|                                 |                      |                           |             |                     |                     |  |  |  |  |  |

- 6. 会员管理
- 6.1. 配置

登录自家酒店的后台系统,进入会员管理下的配置,点击基本配置,可以设置积分系统开关 是否启动,在积分过期设置中设置过期区间或永不过期,在其他设置中设置会员积分不足, 是否不允许退款,在客户自助充值最低金额中设置最低金额数,点击保存即可保存已经设置 的配置。

|             | φ, |                                                                       |
|-------------|----|-----------------------------------------------------------------------|
| <b>谷</b> 首页 |    | 基础配置         会员导级         充值描述         会员房价         积分群数         积分群数 |
| 系统管理        | ~  |                                                                       |
| ● 商品管理      | ~  |                                                                       |
| 🏠 营销活动      | ~  |                                                                       |
| 山根表中心       | ~  | 其他设置 10余员积分不足,不允许退款                                                   |
| 為 微信公众号     | ~  | 客户自助充值最低金额 元                                                          |
| ④ 会员管理      | ~  |                                                                       |
| • 配置        |    |                                                                       |
| - 管理        |    |                                                                       |
| 财务管理        | ~  |                                                                       |
| ۲           |    |                                                                       |
|             |    |                                                                       |
|             |    |                                                                       |
|             |    |                                                                       |
|             |    |                                                                       |
|             |    | 企鹅酒店管家后台 © 2019-2025                                                  |

#### 6.2. 管理

登录自家酒店的后台系统,进入会员管理下的管理,可以查看会员列表,也可以根据筛选条 件筛选出相应的会员展示信息,在操作中点击修改可以修改会员的基本信息,其中姓名、身 份证和状态不能修改,其他信息均可修改,点击操作中的冻结积分按钮,即可冻结该用户的

# 积分。

| a #E                     |   |     |                |             |        |           |                  |       |         |                  |
|--------------------------|---|-----|----------------|-------------|--------|-----------|------------------|-------|---------|------------------|
| 會 目以                     |   |     |                |             |        |           | 排序               | ▼ 会员  | 等级 ▼ 状态 | 5 ▼ 身份证号后四位 搜索 Q |
| 系统管理                     | ~ | 姓名  | 身份证            | 手机号         | 会员等级   | 余額        | 剩余积分             | 累计积分  | 状态      | 操作               |
| 9 商品管理                   | ~ | 许武  | 3424******0014 | 1311111111  | 初级会员   | 98604.19🖹 | 1543             | 152   | 正常      | ●修改 ●冻结积分        |
| 音销活动                     | ~ | 光慧慧 | 3408******0125 | 17718103361 | 终极会员   | 5995.99급  | 19100🖹           | 13550 | 正常      | ✔修改 ▲冻结积分        |
| 山 报表中心                   | ~ | 徐无  | 3406******4014 | 18715064594 | 中级会员   | 205.81    | 1303🖹            | 754   | 正常      | ✓修改 上冻结积分        |
| 微信公众号     微信公众号          | ~ | 吴飚  | 3406*****4014  | 15856464856 | 默认会员等级 | 200.00를   | 0                | 0     | 正常      | ●修改 ●冻结积分        |
| <ul> <li>会员管理</li> </ul> | ~ | 曹贵生 | 3429******1412 | 13696542009 | 终极会员   | 19963.00🖹 | 40003副           | 20002 | 正常      | ✔修改 上冻结积分        |
| 配置                       |   | 刘洋  | 3408******1234 | 13565254528 | 默认等级   | 0.00      | 0                | 0     | 正常      | ●修改  ●修改  ● 冻结积分 |
| 管理                       |   | 刘洋  | 3408******2534 | 13562514585 | 终极会员   | 21825.11  | 48000            | 24000 | 正常      | ●修改 ▲冻结积分        |
| ₩ 财务管理                   | ~ | 赵乐  | 3407******7530 | 15956667918 | 初级会员   | 9657.91   | 0(2)             | 0     | 正常      | ●修改 ●冻结积分        |
| ۲                        |   | 3/0 | 3403******6978 | 18356526556 | 默认等级   | 0.003     | 08               | 0     | 正常      | ▲修改 ● 冻结积分       |
|                          |   | 998 | 3406******4014 | 13752525555 | 初级会员   | 1981.97   | 306🖹             | 153   | 正常      | ●修改 ●冻结积分        |
|                          |   |     |                |             |        |           |                  |       |         |                  |
|                          |   |     |                |             |        |           | 第 1/2 页 (共17条记录) | 首页 上  | E一页 1   | 2 下一页 末页 每页10条 * |

- 7. 财务管理
- 7.1. 报销管理

登录自家酒店的后台系统,进入财务管理下的报销管理,点击新增报销,可以新增报销单, 选择/修改选择所要报销类别,输入报销人员、报销金额、备注和上传单据,点击保存后可 以提交报销单;点击报销记录,可以查看报销记录,也可以输入筛选条件筛选出对应的报销 记录列表,可以在操作中点击详情查看该报销单的详情,也可以点击编辑未审核的报销单内 容;点击报销审核,可以查看报销审核列表,也可以输入筛选条件筛选出对应的报销审核列 表,在操作中可以查看详情和审核订单通过或不通过;点击报销打款,查看报销打款列表, 也可以输入筛选条件筛选出对应的报销打款列表,在操作中可以查看详情,也可以点击打款 输入打款金额、打款备注和上传凭证图片,点击提交后,即可操作打款成功。

| al 🖌 😤      | ¢\$ | 斧财务管理 > 报销管理 → 新增报销                                             |
|-------------|-----|-----------------------------------------------------------------|
| <b>谷</b> 首页 |     | 新灌捉鹅 报销记录 报销审核 报销打款                                             |
| 系统管理        | ~   | 投销类别 (原材料采购) 商品采购 (局料品采购 ) 工资 ) 办公用品 () 水电费用 () 营业税金 () 其他费用 修改 |
| ● 商品管理      | ~   | お話を目                                                            |
| 音销活动        | ~   |                                                                 |
| 山田报表中心      | ~   | 报销金额                                                            |
| 微信公众号       | ~   | 备注                                                              |
| ○ 会员管理      | ~   |                                                                 |
| ₩ 财务管理      | ~   |                                                                 |
| 报销管理        |     |                                                                 |
|             |     |                                                                 |
|             |     |                                                                 |
|             |     |                                                                 |
|             |     |                                                                 |
|             |     | 企調酒店曾家后台 © 2019-2025                                            |